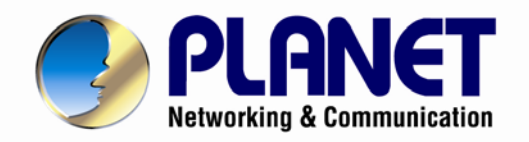

# **User's Manual**

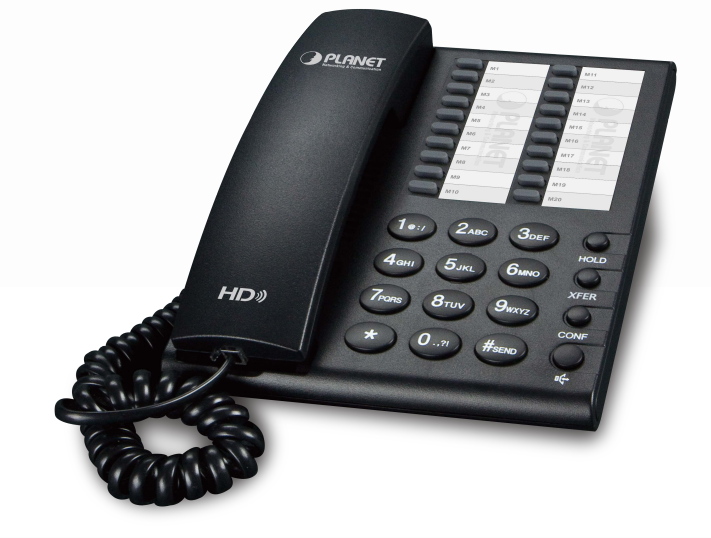

High Definition PoE/Non-PoE IP Phone

IP-1000PT/VIP-1000T

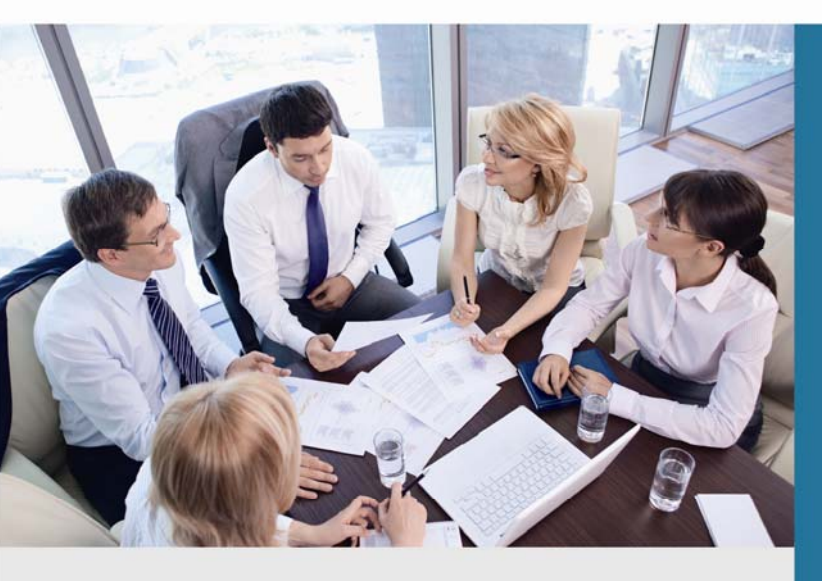

www.PLANET.com.tw

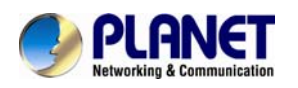

### Copyright

Copyright (C) 2015 PLANET Technology Corp. All rights reserved.

The products and programs described in this User's Manual are licensed products of PLANET Technology. This User's Manual contains proprietary information protected by copyright, and this User's Manual and all accompanying hardware, software, and documentation are copyrighted.

No part of this User's Manual may be copied, photocopied, reproduced, translated, or reduced to any electronic medium or machine-readable form by any means by electronic or mechanical including photocopying, recording, or information storage and retrieval systems, for any purpose other than the purchaser's personal use, and without the prior written permission of PLANET Technology.

### Disclaimer

PLANET Technology does not warrant that the hardware will work properly in all environments and applications, and makes no warranty and representation, either implied or expressed, with respect to the quality, performance, merchantability, or fitness for a particular purpose.

PLANET has made every effort to ensure that this User's Manual is accurate; PLANET disclaims liability for any inaccuracies or omissions that may have occurred.

Information in this User's Manual is subject to change without notice and does not represent a commitment on the part of PLANET. PLANET assumes no responsibility for any inaccuracies that may be contained in this User's Manual. PLANET makes no commitment to update or keep current the information in this User's Manual, and reserves the right to make improvements to this User's Manual and/or to the products described in this User's Manual, at any time without notice.

If user finds information in this manual that is incorrect, misleading, or incomplete, we would appreciate user comments and suggestions.

### **CE Mark Warning**

This is a class B device. In a domestic environment, this product may cause radio interference, in which case the user may be required to take adequate measures.

### Energy Saving Note of the Device

This power required device does not support Standby mode operation. For energy saving, please remove the DC-plug or push the hardware Power Switch to OFF position to disconnect the device from the power circuit.

Without removing the DC-plug or switching off the device, the device will still consume power from the power circuit. In view of Saving the Energy and reducing the unnecessary power consumption, it is strongly suggested to switch off or remove the DC-plug from the device if this device is not intended to be active.

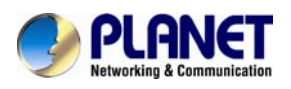

### WEEE Warning

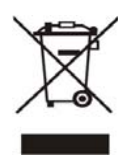

To avoid the potential effects on the environment and human health as a result of the presence of hazardous substances in electrical and electronic equipment, end users of electrical and electronic equipment should understand the meaning of the crossed-out wheeled bin symbol. Do not dispose of WEEE as unsorted municipal waste and have to collect such WEEE separately.

### Trademarks

The PLANET logo is a trademark of PLANET Technology. This documentation may refer to numerous hardware and software products by their trade names. In most, if not all cases, their respective companies claim these designations as trademarks or registered trademarks.

### Revision

User's Manual of PLANET High Definition PoE/Non-PoE IP Phone Model: VIP-1000PT/VIP-1000T Rev: 1.1 (2016, January) Part No. EM-VIP-1000 Series\_v1.1

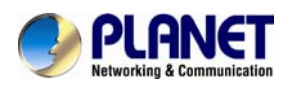

# **Table of Contents**

| Chapter 1.   | Introduction                          | 5  |
|--------------|---------------------------------------|----|
| 1.1 F        | <sup>=</sup> eatures                  | 7  |
| 1.2          | Applications                          | 9  |
| 1.3 F        | Product Specifications                | 10 |
| 1.4          | Physical Specifications and Packaging | 12 |
| 1.5 ł        | Keypad                                | 13 |
| Chapter 2.   | Initial Connection and Login          | 15 |
| Chapter 3.   | Network Service Configurations        | 21 |
| Chapter 4.   | VoIP IP Phone Status                  | 22 |
| 4.1 \$       | Status                                | 22 |
| 4.1.1        | Basic                                 | 22 |
| 4.1.2        | 2 Syslog                              | 23 |
| 4.2          | Network                               | 24 |
| 4.2.1        | I Internet Port (WAN)                 | 24 |
| 4.2.2        | 2 VPN                                 | 26 |
| 4.2.3        | 3 DDNS                                | 27 |
| 4.2.4        | MAC Clone                             | 28 |
| 4.3 \$       | SIP Account                           | 30 |
| 4.3.1        | Line 1                                | 30 |
| 4.3.2        | 2 SIP Settings                        | 33 |
| 4.3.3        | 3 VoIP QoS                            | 34 |
| 4.4          | Phone                                 | 35 |
| 4.4.1        | Preferences                           | 35 |
| 4.4.2        | 2 Multi-Functional Key                |    |
| 4.4.3        | 3 Dial Plan                           |    |
| 4.4.4        | Phonebook                             | 41 |
| 4.4.5        | 5 Call Log                            | 44 |
| 4.5 <i>I</i> | Administration                        | 46 |
| 4.5.1        | Management                            | 46 |
| 4.5.2        | 2 Firmware Upgrade                    | 50 |
| 4.5.3        | B Provision                           | 50 |
| 4.5.4        | SNMP                                  | 52 |
| 4.5.5        | 5 Diagnosis                           | 53 |
| 4.5.6        | 6 Operation Mode                      | 53 |
| Appendix A   | Frequently Asked Questions            | 55 |

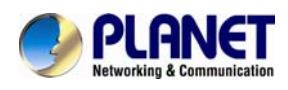

# **Chapter 1. Introduction**

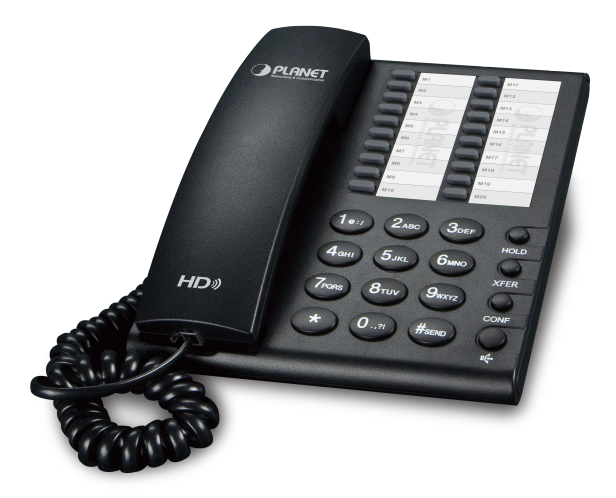

### Cost-effective, High-definition VoIP Phone

PLANET VIP-1000PT and VIP-1000T are low-cost but high-definition PLANET IP Phones where the earlier model comes with the PoE technology and the latter is without PoE. Whatever, both models, through IP PBX, feature VoIP and traditional telephone communications, and converged data and voice networks which can be built from one location to another without considering distance, thus making communications convenient over a long distance.

In addition, the VIP-1000PT and VIP-1000T have a 1-line business IP feature. VoIP communications can be extended when using PPTP VPN or L2TP VPN. The VIP-1000PT and VIP-1000T also allow call to be transferred to anyone at any location within the voice system, which enables the enterprise to communicate more effectively and is helpful to streamline business processes.

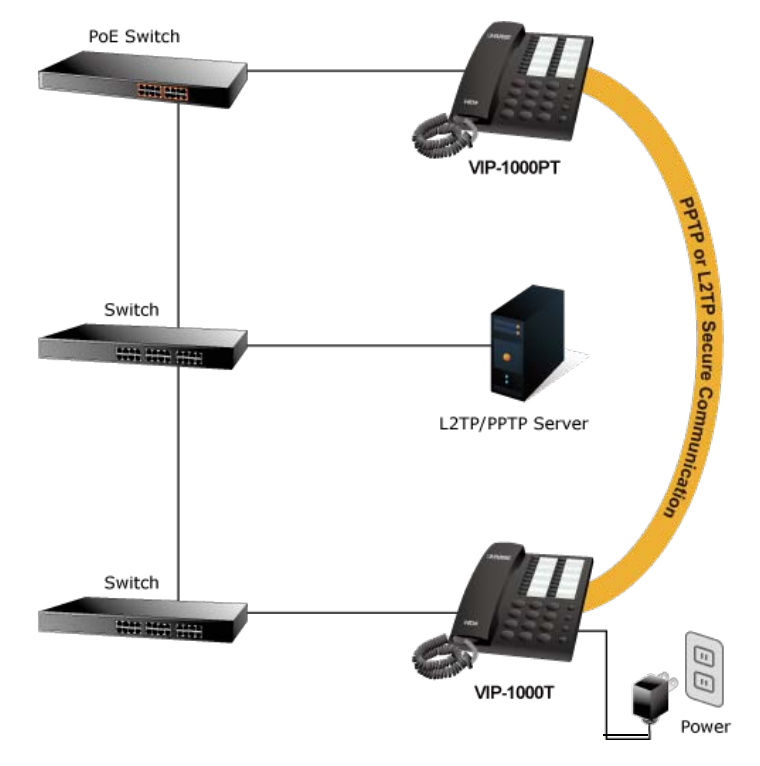

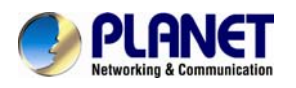

### **Standard Compliance**

Compliant with the Session Initiation Protocol 2.0 (RFC 3261), the VIP-1000PT and VIP-1000T are able to function with other PLANET and any third-party VoIP products.

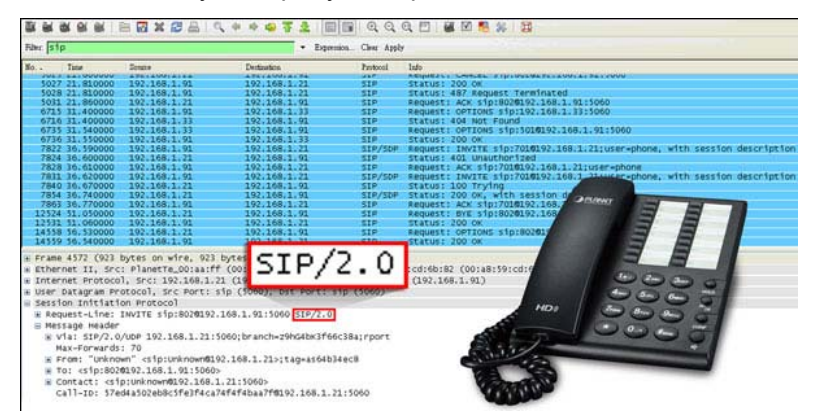

### **Enhanced, Full-Featured Business IP Phones**

The VIP-1000PT and VIP-1000T are business IP phones that address the communication needs of the enterprises. They provide 1 voice line and 10/100Mbps Ethernet network. Furthermore, the VIP-1000PT and VIP-1000T deliver 20 multi-functional keys with speed dial and shortcut key. The VIP-1000PT and VIP-1000T support all kinds of SIP-based phone features including Call Waiting, Auto Answer, Music on Hold, Caller ID and Call Waiting ID, 3-way Conferencing, Call Hold, Call Forwarding, Black List, Hotline, DTMF Relay, In-Band, Out-of-Band (RFC 2833) and SIP info method, among others. Besides office use, the VIP-1000PT and VIP-1000PT and VIP-1000PT and VIP-1000PT and VIP-1000PT and VIP-1000PT and VIP-1000PT and SIP info method, among others. Besides office use, the VIP-1000PT and VIP-1000PT are also the ideal solution for VoIP service offered by Internet Telephony Service Provider (ITSP).

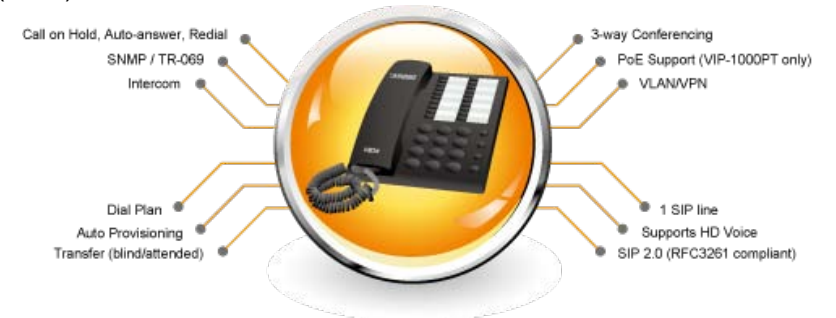

#### Secure, High-Quality VoIP Communication

The VIP-1000PT and VIP-1000T support SIP v2 for easy integration with general voice over IP system. It can also effortlessly deliver secured toll voice quality by utilizing cutting-edge 802.1p QoS (Quality of Service) and IP TOS technology. It also supports HD (High Definition) voice as G.722 to provide clear communications.

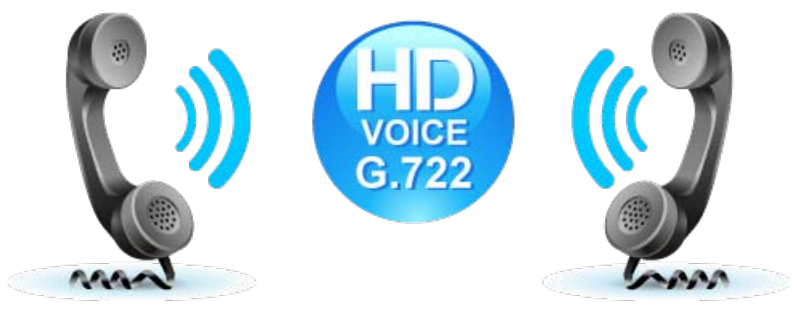

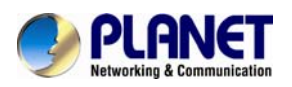

### 1.1 Features

### Highlights

- Supports SIP 2.0 (RFC3261)
- IEEE 802.3af/at Power over Ethernet compliant (VIP-1000PT only)
- Supports HD voice (G.722)
- Voice Activity Detection
- Auto Provisioning: TFTP, HTTP and HTTPS
- IP conflict detection

### Advantageous Applications

- SIP supports SIP domain, DNS name of server, peer to peer/IP call
- In-band, out-of-band, SIP info, RFC2833 DTMF relay
- Adaptive jitter buffer management
- Echo cancellation
- Full duplex hands-free speaker phone
- Hands-free headset ringing choice
- Voice codec setting for SIP line
- Customized ring tone

#### SIP Applications

- Call forward and transfer (blind/attended)
- Call holding and waiting
- 3-way conferencing
- Paging and intercom
- Call park, call pickup and join call
- Call history, and blacklist (Each supports 100 records)
- Supports phonebook with 500 records
- Supports shortcut keys and speed dial
- Supports CSV phonebook and browser

#### Call Control Features

- DTMF Relay: In-band, out-of-band (RFC2833) and SIP info
- Call log: redial list, answered calls and missed calls
- White list and limit call
- Do not disturb (DND)
- Caller ID, CLIR (rejects an anonymous call) and CLIP (make a call with anonymous)
- Dial without registration
- Network Features
  - PPPoE and DHCP client on WAN
  - 802.1P and Q VLAN
  - VPN (L2TP, PPTP)
  - Main DNS and secondary DNS server

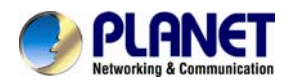

- DNS relay and SNTP client
- QoS with Layer 2 and Layer 3 (SIP/RTP/Data)

### Maintenance and Management

- Integrated web server provides web-based administration and configuration
- Automated provisioning and upgrade via HTTPS, HTTP, TFTP
- User authentication for configuration pages
- Local and remote syslog (RFC 3164)
- SNTP time synchronization and TR-069

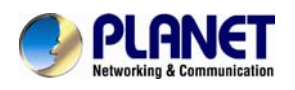

### 1.2 Applications

#### **Enterprise IP Telephony Deployment of VIP-1000 Series**

The VIP-1000 Series is much easier to install and configure than the traditional phone system. Its low cost and high-definition voice quality give you value for money. Based on standard SIP 2.0, it is compatible with all the standard SIP-based servers.

The VIP-1000 Series (The VIP-1000PT PoE model or the VIP-1000T non-PoE model) can be set up in any place to conveniently communicate with friends or business associates via IP PBX.

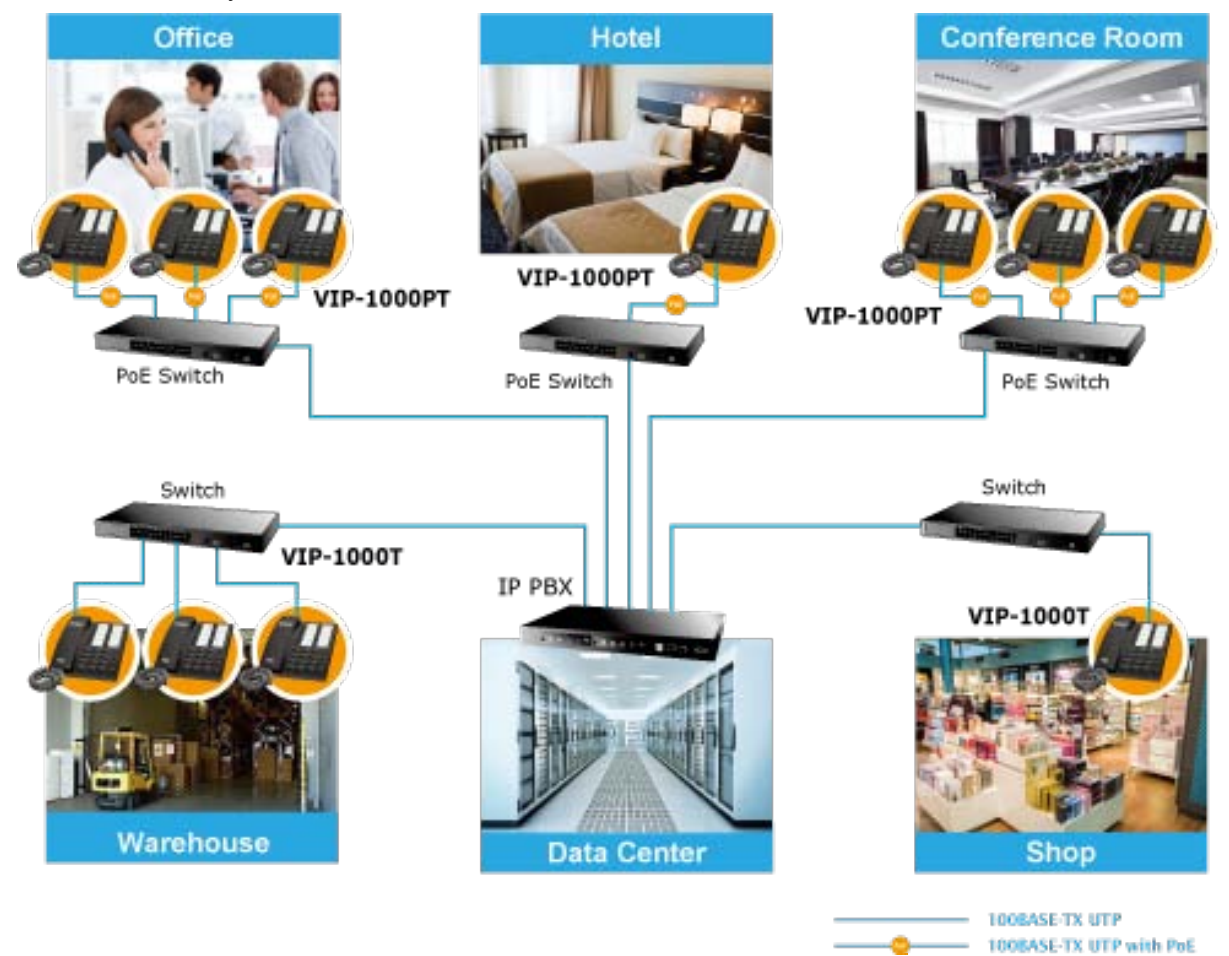

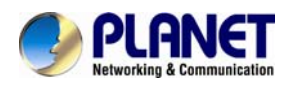

# **1.3 Product Specifications**

| Product                                          | VIP-1000PTVIP-1000THigh Definition PoE IP PhoneHigh Definition IP Phone                                                                                                    |                                                                                                    |  |  |  |  |
|--------------------------------------------------|----------------------------------------------------------------------------------------------------|----------------------------------------------------------------------------------------------------|--|--|--|--|
| Hardware                                         |                                                                                                    |                                                                                                    |  |  |  |  |
| Lines (Direct Numbers)                           | Lines (Direct Numbers) 1-line business-class IP phone                                                                                                    |                                                                                                    |  |  |  |  |
| Feature Keys                                     | 12 dialing buttons (0~9, *, #)<br>4 x fixed function buttons<br>20 multi-functional key                                                                                                    |                                                                                                    |  |  |  |  |
| Physical Interfaces                              | One 10/100BASE-T RJ45 Ethernet por<br>Handset: RJ9 connector<br>Built-in speakerphone and microphone                                                                                                    | t (IEEE 802.3)                                                                                                    |  |  |  |  |
| Protocols and Standard                           |                                                                                                    |                                                                                                    |  |  |  |  |
| Data Networking                                  | MAC address (IEEE 802.3)<br>IPv4 (RFC 791)<br>Address Resolution Protocol (ARP)<br>DNS: A record (RFC 1706), SRV record<br>Dynamic Host Configuration Protocol (I<br>Internet Control Message Protocol (ICM<br>TCP (RFC 793)<br>User Datagram Protocol (UDP) (RFC 7<br>Real-time Protocol (RTP) (RFC 1889, 1<br>Real-time Control Protocol (RTCP) (RFC<br>Differentiated Services (DiffServ) (RFC<br>Type of Service (ToS) (RFC 791, 1349)<br>VLAN tagging 802.1p/Q: Layer 2 Qualit<br>Simple Network Time Protocol (SNTP)<br>Backward compatible with RFC2543<br>Session Timer (RFC4028)<br>SDP (RFC2327)<br>NAPTR for SIP URL Lookun (RFC2915) | d (RFC 2782)<br>DHCP) client (RFC 2131)<br>MP) (RFC 792)<br>68)<br>890)<br>C 1889)<br>2475)<br>y of Service (QoS)<br>(RFC 2030) |  |  |  |  |
| Voice Gateway                                    | SIP version 2 (RFC 3261, 3262, 3263, 3264)<br>SIP support in NAT networks [including STUN (RFC 3489)]<br>Message Waiting Indicator (RFC3842)<br>Voice algorithms:<br>- G.711 (A-law and μ-law)<br>- G.729A/AB with PAMS above 4.0<br>- G.722<br>- G.723<br>Dual-tone multi-frequency (DTMF), in-band and out-of-band (RFC 2833) (SIP<br>info)<br>Voice activity detection (VAD)<br>Adaptive jitter buffer management<br>Comfort noise generation<br>Echo cancellation                                                                                                    |                                                                                                    |  |  |  |  |
| Provisioning, Administration,<br>and Maintenance | Integrated web server provides web-based administration and configuration<br>Automated provisioning and upgrade via HTTPS, HTTP, TFTP<br>User authentication for configuration pages<br>Local and remote syslog (RFC3164)<br>SNTP time synchronization<br>Capture wireshark trace via web<br>Multi-user level<br>SNMPv2<br>TR069                                                                                                    |                                                                                                    |  |  |  |  |
| Features                                         |                                                                                                    |                                                                                                    |  |  |  |  |
| Telephony Features                               | One Voice Line<br>Call Waiting<br>Auto Answer<br>Music on Hold<br>Caller ID                                                                                                    |                                                                                                    |  |  |  |  |

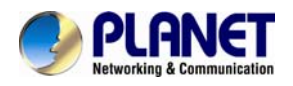

|                        | Three-way Call Conferencing<br>Call Hold and Call Forwarding<br>Call Transfer: blind transfer and attended transfer<br>Call Log: redial list, answered calls and missed calls<br>Volume Adjustment: handset, speaker and ringer<br>Volume Gain: handset input and speakerphone input<br>Delayed Hotline<br>Redial, Speed Dial<br>Pick Up, Call Park, Dial Plan<br>Black List<br>Do Not Disturb (DND)<br>Full-duplex Speakerphone<br>Customized Ring Tone<br>Call History (100 records )<br>- Most Recently Missed Calls<br>- Most Recently Received Calls<br>- Most Recently Dialed Numbers<br>Phone Book (500 records)<br>Blacklist (100 records ) |           |  |
|------------------------|----------------------------------------------------------------------------------------------------|-----------|--|
| Environment            |                                                                                                    |           |  |
| Power Requirements     | 5V DC, 1A<br>IEEE802.3af/at PoE class 3<br>Max. 2w                                                                                                    | 5V DC, 1A |  |
| Operating Temperature  | 0 ~ 50 degree C                                                                                                    |           |  |
| Operating Humidity     | 10 ~ 90% (non-condensing)                                                                                                    |           |  |
| Weight                 | 488g 477g                                                                                                    |           |  |
| Dimensions (W x D x H) | 185 x 146 x 67 mm                                                                                                    |           |  |
| Emission               | CE, FCC                                                                                                    |           |  |
| Connectors             | One 10/100 Mbps Ethernet, RJ45<br>RJ9 handset connector<br>DC power jack<br>DND switch                                                                                                    |           |  |

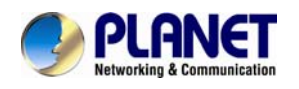

### **1.4 Physical Specifications and Packaging**

### Dimensions

| Dimensions (W x D x H) | 185 x 146 x 67 mm |
|------------------------|-------------------|
| Not Waight             | 488g (VIP-1000PT) |
|                        | 477g (VIP-1000T)  |

#### **Basic Packaging**

- SIP IP Phone Unit x 1
- Power Adapter x 1 (VIP-1000T only)
- Quick Installation Guide x 1
- RJ45 Cable x 1
- Stand x 1

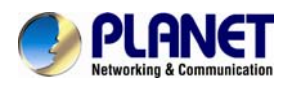

### 1.5 Keypad

Keypad, LED and Function Key Definitions

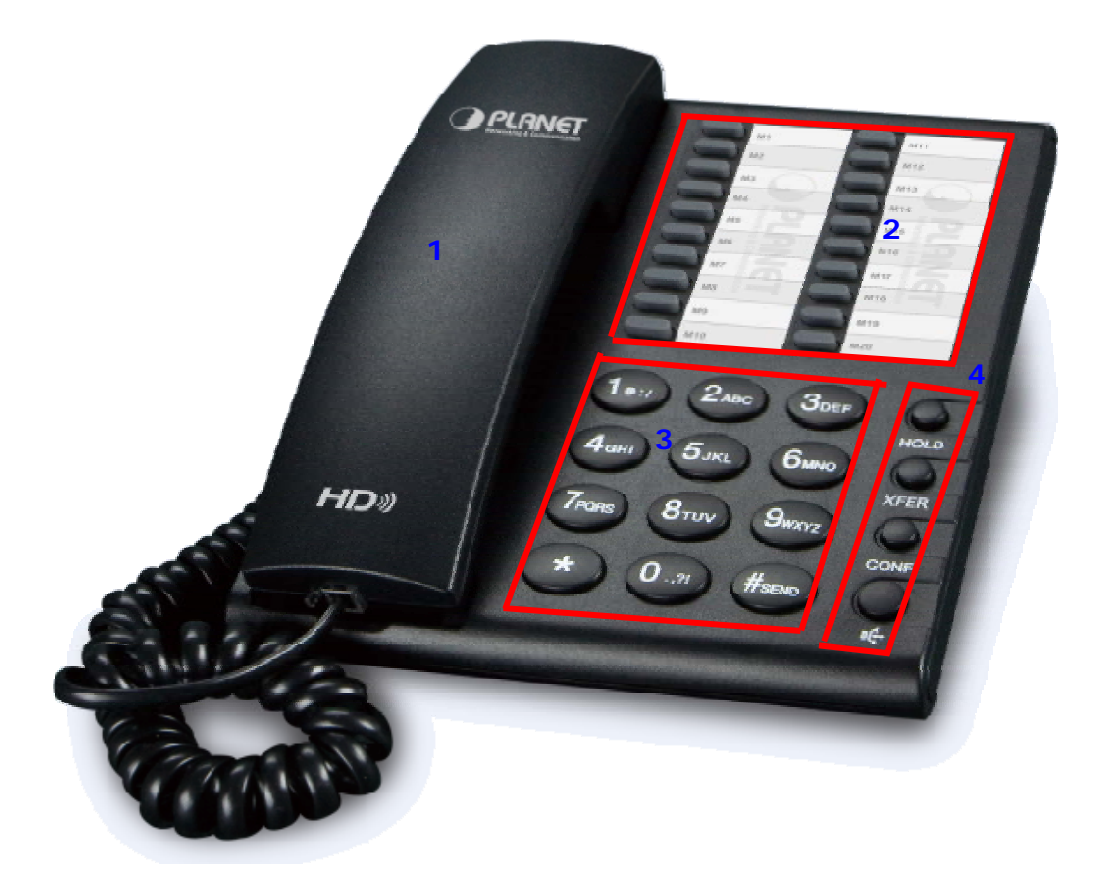

### Keypad Descriptions

| Interface |                                     | Description                                                                            |                                                                                                |  |
|-----------|-------------------------------------|----------------------------------------------------------------------------------------|------------------------------------------------------------------------------------------------|--|
|           | Handset Top Cradle                  | For the placement of handset (Receiver end)                                            |                                                                                                |  |
| 1         | Hook Switch                         | <sup>-</sup> or hang-up and hang-off of handset                                        |                                                                                                |  |
|           | Handset Bottom Cradle               | For the placement of handset (Transmitter end)                                         |                                                                                                |  |
|           | Handset Cord Port                   | RJ11 jack on the left side of the IP phone                                             |                                                                                                |  |
| ۰<br>۲    | Multi-Functional                    | Those keys our                                                                         | he used as speed dial and shortput keys                                                        |  |
| 2         | Кеу                                 |                                                                                        |                                                                                                |  |
| 3         | Numeric Keypad                      | Enters numeric digits for initiating a call or for entering configuration information. |                                                                                                |  |
|           |                                     | Including HOLD, XFER, CONF and SPEAKER.                                                |                                                                                                |  |
| 4         |                                     | Кеу                                                                                    | Function                                                                                       |  |
|           | Other Functions and<br>Numeric Keys | HOLD                                                                                   | The HOLD key is used to hold the current call;<br>press it again to release the HOLD function. |  |
|           |                                     | XFER                                                                                   | The XFER key is used to transfer calls, including attended transfer and unattended             |  |

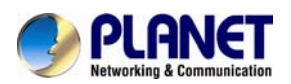

| Interface | Description |                                                             |
|-----------|-------------|-------------------------------------------------------------|
|           |             | transfer.                                                   |
|           | CONF        | The CONF key is used to implement conference meeting calls. |
|           | SPEAKER     | Press it to use hands-free.                                 |

### Rear View and Panel Descriptions

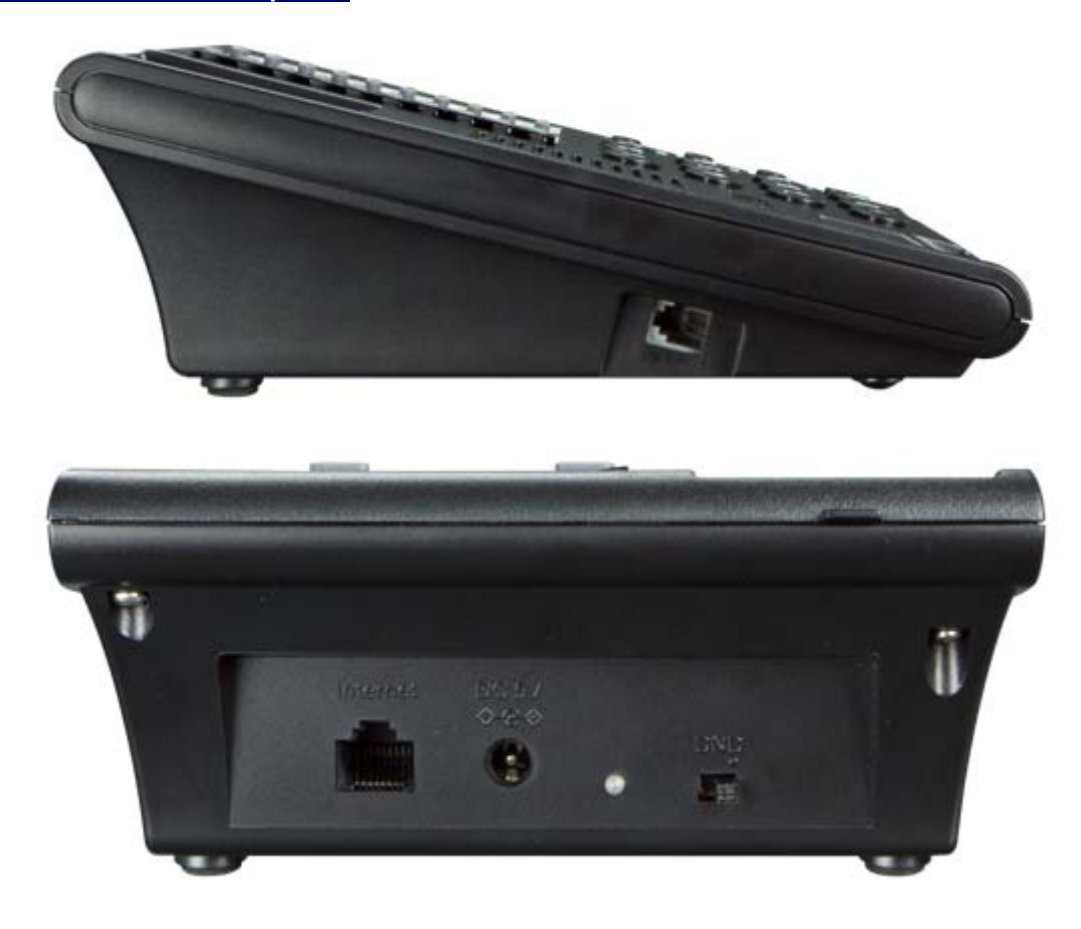

#### Interface Descriptions

| Interface                                     |            | Description                                                       |  |  |
|-----------------------------------------------|------------|-------------------------------------------------------------------|--|--|
| 1 Headset Headset console, connect to headset |            |                                                                   |  |  |
|                                               |            | The Switch is used to turn on or turn off DND.                    |  |  |
| 2                                             | DND Switch | Under the character DND is a dot.                                 |  |  |
| 2                                             |            | When the switch is near the dot, DND is on, otherwise DND is off. |  |  |
|                                               |            | Taking the left picture for example, DND is on.                   |  |  |
| 3                                             | DC 5V      | Power port                                                        |  |  |
| 4                                             |            | Connects to the Ethernet switch, router or Internet.              |  |  |
|                                               | Internet   | This port provides PoE (VIP-1000PT only).                         |  |  |

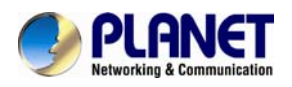

# **Chapter 2. Initial Connection and Login**

### Step 1. Handset Connection

Insert one end of the Handset Cord into Handset and the other end into Handset Jack.

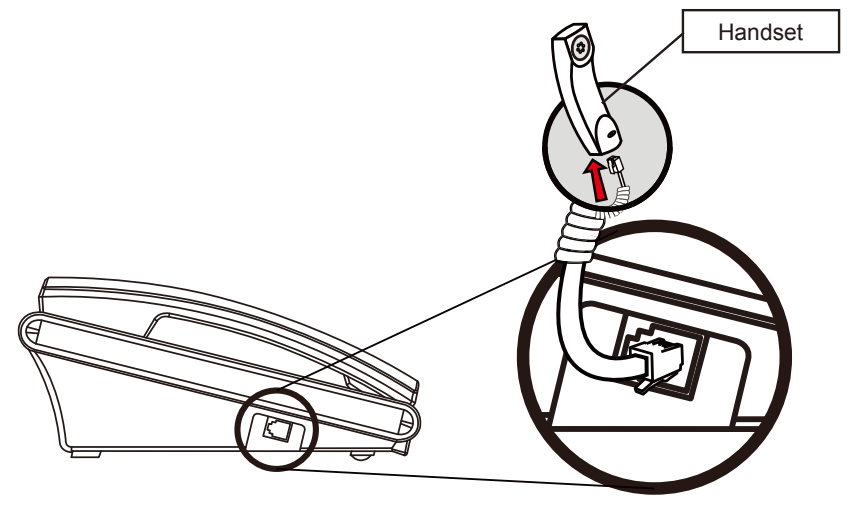

# Step 2a. Connecting Power Adapter and Network Power Adapter

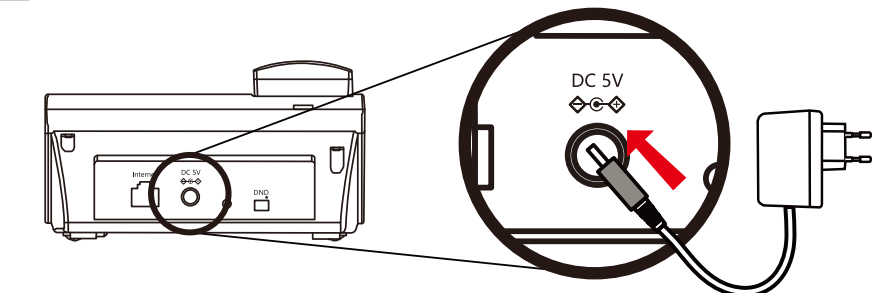

Network

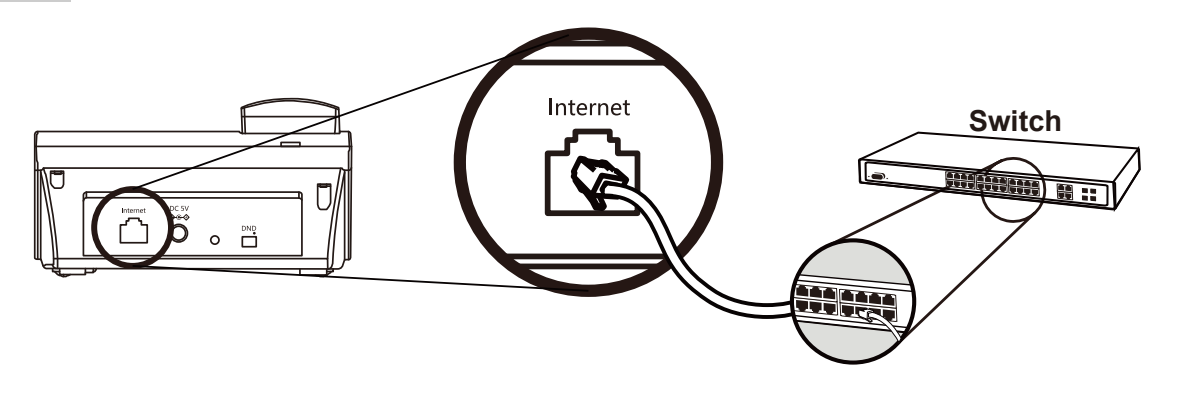

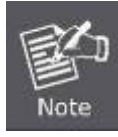

Use only the 5V DC, 1A power to ensure correct functionality.

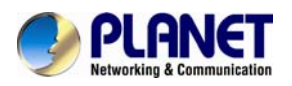

### Step 2b. Connecting Power via PoE Interface and Network

The VIP-1000PT can be configured without external power if connected to an IEEE802.3af PSE device such as 802.3af PoE injector/hub or 802.3af PoE switch.

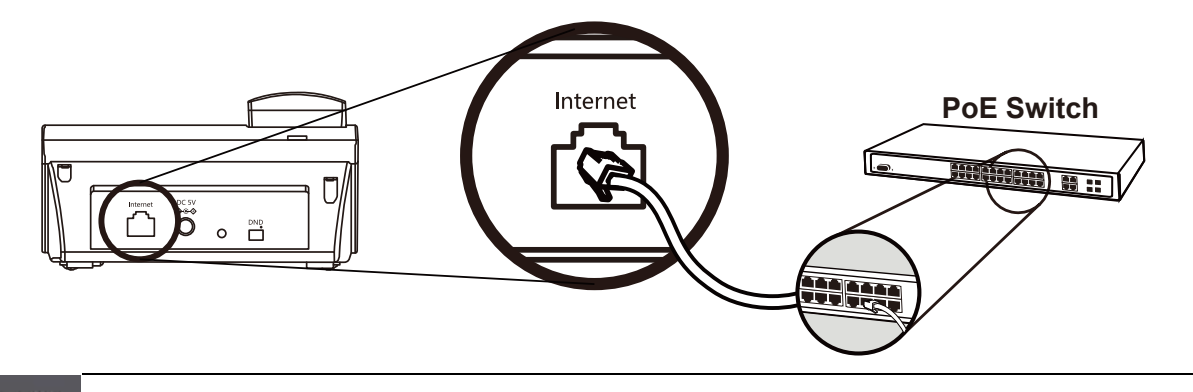

D Only the VIP-1000PT supports 802.3af power injection; use of any non-standard PoE injector could damage the device.

### Step 3. Computer Network Setup

Note

Set your computer's IP address to 172.16.0.x, where x is a number between 2 to 254 (except 1 which is being used for the camera by default). If you don't know how to do this, please ask your network administrator.

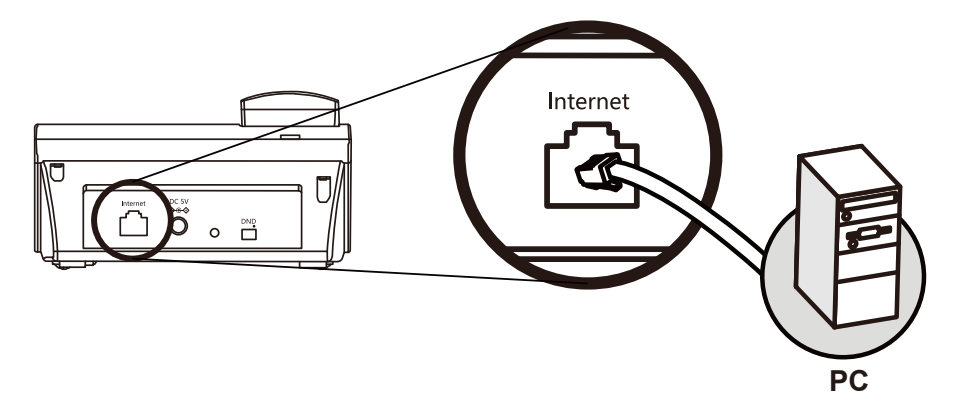

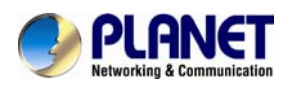

### Step 4. Login Prompt

Use web browser (Internet Explorer 8.0 or above) to connect to 172.16.0.1 (type this address in the address bar of web browser). You'll be prompted to input user name and password: **admin** and **123**, respectively. If you lose an IP of the VIP-1000PT/T, please refer to the description below to get the IP via panel button.

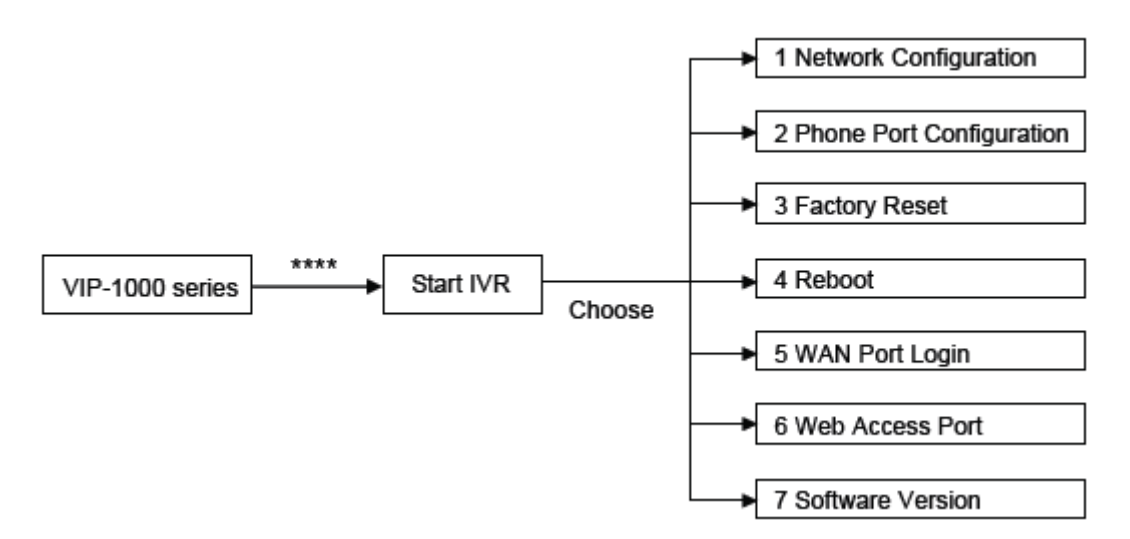

### **IVR Descriptions**

Below is the table that lists commands and descriptions:

| Operation Code | Contents                                                                       |  |  |  |
|----------------|--------------------------------------------------------------------------------|--|--|--|
| 1. Network     | 1.1 WAN Port Connection Type                                                   |  |  |  |
| Configuration  | 1) Pick up phone and press '****' to start IVR;                                |  |  |  |
|                | 2) Choose '1', and the VIP-1000PT/T will report on the current WAN Port        |  |  |  |
|                | IP Address;                                                                    |  |  |  |
|                | At the prompt, please enter password. User needs to key-in the pound           |  |  |  |
|                | sign '#' at the end of the password if he wants to configure the WAN           |  |  |  |
|                | port connection type.                                                          |  |  |  |
|                | The password for IVR is the same as the one of Web login.                      |  |  |  |
|                | User can use the phone keypad to enter password directly,                      |  |  |  |
|                | and follow the instructions under Notice below.                                |  |  |  |
|                | For example, Web login username is 'admin', so password for                    |  |  |  |
|                | IVR is 'admin', too. User needs to input '23646' to access and                 |  |  |  |
|                | then configure the WAN connection port.                                        |  |  |  |
|                | <ol><li>Gperation successful' will be reported if password is right;</li></ol> |  |  |  |
|                | Choose the new WAN port connection type from 1.DHCP and 2.Static               |  |  |  |
|                | IP, and end with '#';                                                          |  |  |  |
|                | 6) 'Operation successful' will be reported, meaning the changes have           |  |  |  |
|                | been successfully made. Then VIP-1000PT/VIP-1000T will return with             |  |  |  |
|                | a prompt: 'Please enter your option, one Network Configuration'.               |  |  |  |
|                | 1. Add '#' after inputting password and select the new WAN port                |  |  |  |
|                | connection type.                                                               |  |  |  |
|                | Note 2. If you want to quit, press '**'.                                       |  |  |  |

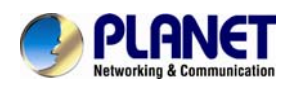

| 1.: | 2 WAN Port IP Address                                                         |
|-----|-------------------------------------------------------------------------------|
|     | 1) Pick up phone and press '****' to start IVR;                               |
|     | 2) Choose '1' and then '2', and the VIP-1000PT/VIP-1000T will report on       |
|     | the current WAN Port IP Address;                                              |
|     | 3) Input the new WAN port IP address and end it with '#'.                     |
|     | Use '*' to replace '.'. User can input 192*168*20*168 to set the              |
|     | new IP address 192.168.20.168.                                                |
|     | Press the '#' key to indicate that you have finished.                         |
|     | 4) 'Operation successful' will be reported if it's done properly.             |
| F   | 1. If you want to quit, press '**'.                                           |
|     | 2. Set the WAN IP, and then Subnet Mask, Gateway and DNS (Operation           |
|     | Note Code 1.2, 1.3, 1.4 and 1.5); otherwise, the new setting will be invalid. |
| 1.  | 3 WAN Port Subnet Mask                                                        |
|     | 2) Pick up phone and press '****' to start IVR;                               |
|     | 3) Choose '1' and then '3', and the VIP-1000PT/VIP-1000T will report on       |
|     | WAN port subnet mask;                                                         |
|     | 4) Input a new WAN port subnet mask with '#' at the end.                      |
|     | Use '*' to replace '.'. User can input 255*255*255*0 to set the               |
|     | new WAN port subnet mask 255.255.255.0.                                       |
|     | Press the '#' key to indicate that you have finished.                         |
|     | 5) 'Operation successful' will be reported if it's done properly.             |
|     | If you want to quit, press '**'.                                              |
| 1.  | 4 Gateway                                                                     |
|     | 1) Pick up phone and press '****' to start IVR;                               |
|     | 2) Choose '1' and then '4', and the VIP-1000PT/VIP-1000T will report on       |
|     | the current gateway;                                                          |
|     | 3) Input the new gateway and end it with '#'.                                 |
|     | Using '*' to replace '.', user can input 192*168*20*1 to set the              |
|     | new gateway 192.168.20.1.                                                     |
|     | Press the '#' key to indicate that you have finished.                         |
|     | 4) 'Operation successful' will be reported if it's done properly.             |
|     | If you want to quit, press '**'.<br>Note                                      |
| 1.  | 5 DNS                                                                         |

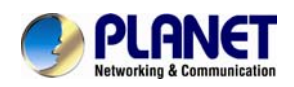

|                  | 1) Pick up phone and press '****' to start IVR;                                                  |
|------------------|--------------------------------------------------------------------------------------------------|
|                  | 2) Choose '1' and then '5', and the VIP-1000PT/VIP-1000T will report on                          |
|                  | the current DNS.                                                                                 |
|                  | 3) Input the new DNS and end with '#'.                                                           |
|                  | Use '*' to replace '.'. User can input 192*168*20*1 to set                                       |
|                  | the new DNS 192.168.20.1.                                                                        |
|                  | Press the '#' key to indicate that you have finished.                                            |
|                  | 4) 'Operation successful' will be reported if it's done properly.                                |
|                  | If you want to quit, press '**'.                                                                 |
|                  | 2.1 Phone Number                                                                                 |
|                  | 1) Pick up phone and press '****' to start IVR;                                                  |
|                  | 2) Choose '2' and then '1', and the VIP-1000PT/VIP-1000T will report on                          |
|                  | the current Phone Number.                                                                        |
| 2. Phone Port    | If you want to quit, press '**'.                                                                 |
| Configuration    | 2.2 Server IP Address                                                                            |
|                  | 1) Pick up phone and press '****' to start IVR;                                                  |
|                  | 2) Choose '2', and the VIP-1000PT/VIP-1000T will report on the current                           |
|                  | Server IP Address.                                                                               |
|                  | If you want to quit, press '**'.                                                                 |
|                  | 1) Pick up phone and press '****' to start IVR.                                                  |
|                  | <ol> <li>Choose '3', and the VIP-1000PT/VIP-1000T will report on 'Factory<br/>reset'.</li> </ol> |
|                  | 3) At the prompt, please enter password. Please refer to Operation 1 for                         |
|                  | the password input.                                                                              |
| 3. Factory Reset | 4) 'Operation successful' will be reported if password is right and then                         |
|                  | the VIP-1000PT/VIP-1000T will be set to factory default.                                         |
|                  | 5) Press '4' to reboot to make changes effective.                                                |
|                  | If you want to quit, press '**'.                                                                 |
|                  | 1) Pick up phone and press '****' to start IVR;                                                  |
|                  | 2) Choose '4', and the VIP-1000PT/VIP-1000T will report on 'Reboot'.                             |
|                  | 3) At the prompt, please enter password. Refer to Operation 1 for the                            |
|                  | password input.                                                                                  |
| 4. Reboot        | 4) The VIP-1000PT/VIP-1000T will reboot if password is right and                                 |
|                  | operation is done properly.                                                                      |
|                  | If you want to quit, press '**'.                                                                 |

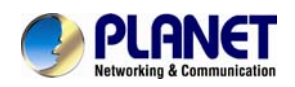

|                     | 1)   | Pick up phone and press '****' to start IVR;                           |
|---------------------|------|------------------------------------------------------------------------|
|                     | 2)   | Choose '5', and the VIP-1000PT/VIP-1000T will report on the 'WAN       |
|                     | ,    | Port Login';                                                           |
|                     | 3)   | At the prompt, please enter password. Please refer to Operation 1 for  |
|                     |      | the password input.                                                    |
| 5. WAN Port Login   | 4)   | 'Operation successful' will be reported if operation is properly done. |
|                     | 5)   | At the prompt '1-enable 2-disable', choose 1 or 2, and end with '#'.   |
|                     | 6)   | 'Operation successful' will be reported if it's done properly.         |
|                     | E    | ת                                                                      |
|                     |      | If you want to quit, press '**'.                                       |
|                     | Note |                                                                        |
|                     | 1)   | Pick up phone and press '****' to start IVR;                           |
|                     | 2)   | Choose '6', and the VIP-1000PT/VIP-1000T will report on 'Web Access    |
|                     |      | Port'.                                                                 |
|                     | 3)   | At the prompt, please enter password. Please refer to Operation 1 for  |
|                     |      | the password input.                                                    |
| 6 Web Access Port   | 4)   | 'Operation successful' will be reported if operation is properly done. |
| 0. Web Access I off | 5)   | Reports on the current Web Access Port;                                |
|                     | 6)   | Set the new Web access port and end with '#'.                          |
|                     | 7)   | 'Operation successful' will be reported if it's done properly.         |
|                     | E    | ת                                                                      |
|                     |      | If you want to quit, press '**'.                                       |
|                     | Note |                                                                        |
|                     | 1)   | Pick up phone and press '****' to start IVR;                           |
|                     | 2)   | Choose '7', and the VIP-1000PT/VIP-1000T will report on the current    |
| 7. Software Version |      | 'Firmware version'.                                                    |
|                     | Note | If you want to quit, press '**'.                                       |

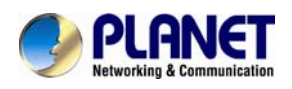

# **Chapter 3. Network Service Configurations**

### Configuring and Monitoring your IP Phone from Web Browser

The IP Phone integrates a web-based graphical user interface that can cover most configurations and machine status monitoring. Via standard web browser, you can configure and check machine status from anywhere around the world.

### Manipulation of IP Phone via Web Browser

After TCP/IP configurations on your PC, you may now open your web browser, and input <u>http://172.16.0.1</u> to logon to the IP Phone web configuration page.

IP Phone will prompt for logon username and password: admin and 123.

| PLANET<br>Networking & Communication | High Definition IP Phone |  |       |
|--------------------------------------|--------------------------|--|-------|
|                                      |                          |  |       |
| F                                    | Password                 |  | Login |

When users log in to the web page, users can see the IP Phone system information like firmware version, company, etc. on this main page.

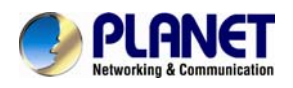

# Chapter 4. VoIP IP Phone Status

### 4.1 Status

You can check the basic phone status to find out more information about the phone. They include three parts: Basic, Syslog and Network.

### 4.1.1 Basic

Included on this page are Product Information, Line Status, Network Status, VPN status and System Status.

| tatus Network SIP                                                                                              | Account Phone Administration |                                                |
|----------------------------------------------------------------------------------------------------|------------------------------|------------------------------------------------|
| asic Syslog                                                                                                    |                              |                                                |
|                                                                                                    |                              | Help                                           |
| Product Information                                                                                            |                              | Product Information:                           |
| Product Information                                                                                            |                              | It shows the basic information of the          |
| Product Name                                                                                                   | VEP-1000PT                   | P BOLL                                         |
| Internet(WAN) MAC Address                                                                                      | 00:30:47:58:48:56            | Line Status:                                   |
| Hardware Version                                                                                               | V1.3                         | It shows the registration state of ea<br>line. |
| Loader version                                                                                                 | V2.60                        | Constant and the second second                 |
| Firmware version                                                                                               | v1.3(201512221921)           | Network Status:                                |
| Senal Number                                                                                                   | D100585400001                | Port,WIFI and PC port.                         |
| Line Status                                                                                                    |                              | System Status:                                 |
| 1. (A)                                                                                                    |                              | It shows the current time and the              |
| Line Status                                                                                                    | C Resident Ref.              | running the of the product.                    |
| Line 1 Status                                                                                                  | Register Fail                |                                                |
| Primary Server                                                                                                 | 192. 168. 1. 197             |                                                |
| Backup Server                                                                                                  | 192.268.1.297                |                                                |
| Network Status                                                                                                 |                              |                                                |
| Connection Type                                                                                                | STATIC                       |                                                |
| Paritiess                                                                                                    | 192 168 1 75                 |                                                |
| Subnet Mask                                                                                                    | 255.255.255.0                |                                                |
| Default Gateway                                                                                                | 192.168.1.254                |                                                |
| Primary DNS                                                                                                    | 8.8.8.8                      |                                                |
| Secondary DNS                                                                                                  | 168.95.1.1                   |                                                |
| WAN Port Status                                                                                                | 100Mbps Full                 |                                                |
| The second second second second second second second second second second second second second second second s |                              |                                                |
| Connection Type                                                                                                | State                        |                                                |
| MAC Address                                                                                                    | 00:30:4F:88:48:86            |                                                |
| IP Address                                                                                                    | 192. 168. 1. 75              |                                                |
| Subnet Mask                                                                                                    | 255.255.255.0                |                                                |
| Default Gateway                                                                                                | 192. 168. 1, 254             |                                                |
| Primary DNS                                                                                                    | 8.8.8.8                      |                                                |
| Secondary DNS                                                                                                  | 168.95.1.1                   |                                                |
| VPII Status                                                                                                    |                              |                                                |
| VPN Type                                                                                                    | L2TP                         |                                                |
| Initial Service IP                                                                                             | 192, 168, 1, 197             |                                                |
| Virtual IP Address                                                                                             |                              |                                                |
| System Status                                                                                                  |                              |                                                |
| System Status                                                                                                  |                              |                                                |
| Current Time                                                                                                   | 2016-01-04 13:48:50          |                                                |
| Sapsed Time                                                                                                    | 3 Hine                       |                                                |
|                                                                                                    |                              |                                                |

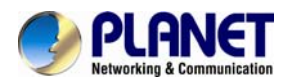

### 4.1.2 Syslog

In this configuration interface, you can view Syslog, which records the VIP-1000 Series' important configuration information. On this page, you can Refresh/Clear/Save your syslog by clicking the related button.

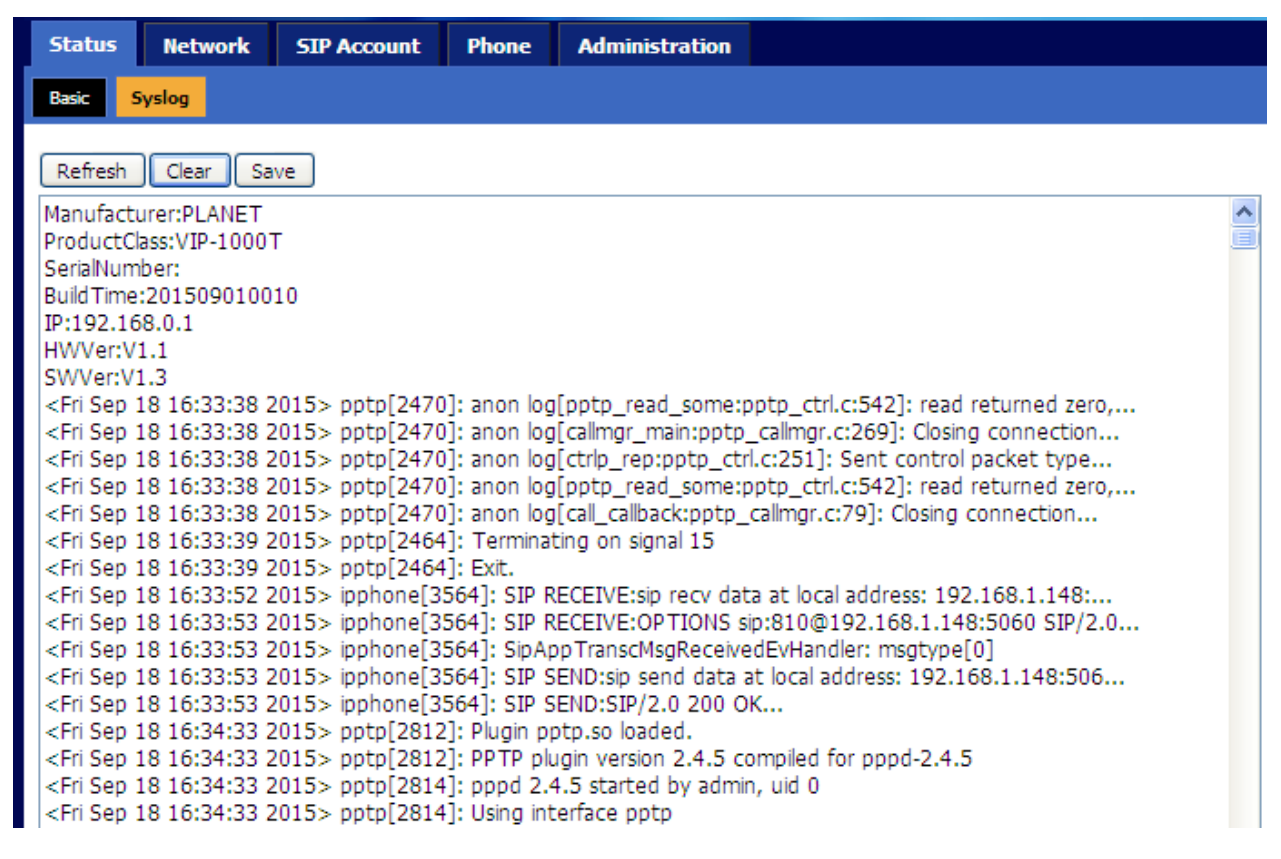

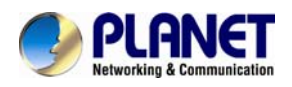

### 4.2 Network

| Status | Ne  | twork | SIP Account | Phone | Administration |
|--------|-----|-------|-------------|-------|----------------|
| WAN    | VPN | DDNS  | MAC Clone   |       |                |

User can configure the parameters of Internet Port, VPN, DDNS and MAC Clone.

### 4.2.1 Internet Port (WAN)

### 1) Static:

In static mode, user should fill in the values of IP Address, Subnet Mask, Default Gateway, Primary DNS and Secondary DNS got from your administration.

| Field Name      | Description                          |
|-----------------|--------------------------------------|
| Internet port   | Choose Static IP                     |
| IP Address      | The IP address of Internet port      |
| Subnet Mask     | The subnet mask of Internet port     |
| Default Gateway | The default gateway of Internet port |
| DNS Mode        | No chosen option                     |
| Primary DNS     | The primary DNS of Internet port     |
| Secondary DNS   | The second DNS of Internet port      |

| WAN IP Mode     | Static 💌      |
|-----------------|---------------|
| VLAN Mode       | Disable 💌     |
| VLAN ID         | 1 (1-4094)    |
| Static          |               |
| IP Address      | 192.168.1.11  |
| Subnet Mask     | 255.255.255.0 |
| Default Gateway | 192.168.1.254 |
| DNS Mode        | Manual 😒      |
| Primary DNS     | 8.8.8.8       |
| Secondary DNS   | 168.95.1.1    |
|                 |               |
|                 |               |

- 24 -

Cancel

Save

Reboot

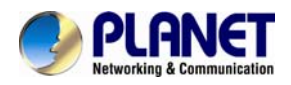

### 2) DHCP:

In DHCP mode, IP phone is a DHCP client.

IP phone will get the IP Address, Subnet Mask and Default Gateway from the DHCP server.

| Field Name          | Description                                     |
|---------------------|-------------------------------------------------|
| Internet Port       | Choose DHCP                                     |
| DHCP Renew          | Renew the phone's IP address                    |
| DNS Mode            | Choose DNS mode from Manual and Auto.           |
|                     | ◆In Manual: user should set the primary DNS and |
|                     | secondary DNS manually.                         |
|                     | ◆In Auto: IP phone will get the primary DNS and |
|                     | secondary DNS from DHCP server automatically.   |
| Primary DNS Address | Set the primary DNS address manually.           |
| Secondary DNS       | Set the second DNS address manually.            |
| Address             |                                                 |

| WAN IP Mode            | DHCP 💌             |
|------------------------|--------------------|
| VLAN Mode              | Disable 💌          |
| VLAN ID                | 1 (1-4094)         |
| DNS Mode               | Auto 💌             |
| Primary DNS            | 8.8.8              |
| Secondary DNS          | 168.95.1.1         |
| DHCP                   |                    |
| DHCP Renew             | Renew              |
| DHCP Vendor(Option 60) | PLANET-VIP-1000PT  |
|                        |                    |
|                        | Save Cancel Reboot |

### 3) PPPoE:

| Field Name          | Description                                           |  |
|---------------------|-------------------------------------------------------|--|
| Internet Port (WAN) | Choose PPPoE                                          |  |
| PPPoE Account       | Fill in the PPPoE account which you get from Internet |  |
|                     | Service Provider.                                     |  |
| PPPoE Password      | Fill in the PPPoE password which you get from         |  |
|                     | Internet Service provider.                            |  |
| Confirm Password    | Fill in the PPPoE password again                      |  |
| Operation Mode      | Choose operation mode shown below:                    |  |
|                     | ◆ In Keep Alive mode, user needs to set the 'keep     |  |
|                     | alive redial period' from 0 to 3600 seconds, the      |  |

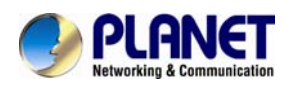

| Field Name        | Description                                            |
|-------------------|--------------------------------------------------------|
|                   | default value is 60 seconds;                           |
|                   | ◆ In On Demand mode, user needs to set the 'on         |
|                   | demand idle time' from 0 to 60 minutes; the            |
|                   | default value is 5 minutes.                            |
|                   | ◆ In Manual mode, the following two options are        |
|                   | not chosen.                                            |
| Keep Alive Redial | Set the keep alive redial period in 'Keep Alive' mode. |
| Period (0-3600s)  |                                                        |
| On Demand Idle    | Set the on demand idle time in 'On Demand' mode.       |
| Time (0-60m)      |                                                        |

| WAN IP Mode                       | PPPoE 💌                 |          |
|-----------------------------------|-------------------------|----------|
| VLAN Mode                         | Disable 💌               |          |
| VLAN ID                           | 1                       | (1-4094) |
| DNS Mode                          | Auto 💌                  |          |
| Primary DNS                       | 8.8.8.8                 | ]        |
| Secondary DNS                     | 168.95.1.1              | ]        |
| PPPoE                             |                         |          |
| PPPoE Account                     |                         |          |
| PPPoE Password                    | •••••                   |          |
| Confirm Password                  | •••••                   |          |
| Service Name                      |                         |          |
|                                   | Leave empty to autodete | ect      |
| Operation Mode                    | Keep Alive              |          |
| Keep Alive Redial Period(0-3600s) | 5                       |          |
|                                   |                         |          |
|                                   | Save Cancel R           | leboot   |

### 4.2.2 VPN

A Virtual Private Network (VPN) is the extension of a private network that encompasses links across shared or public networks like the Internet. In short, by VPN technology, you can send data between two computers across a shared or public network in a manner that emulates the properties of a point-to-point private link.

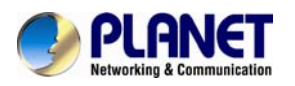

| Field Name          | Description                                           |
|---------------------|-------------------------------------------------------|
| VPN Enable:         | Choose either PPTP or L2TP for the VPN mode if VPN is |
|                     | enabled.                                              |
| Initial Service IP: | VPN server IP address                                 |
| User Name:          | The user name for authentication.                     |
| Password:           | Password for authentication.                          |

### VPN Settings

| Administration<br>VPN Enable | РРТР 🔽           |
|------------------------------|------------------|
| Initial Service IP           | Disable<br>PP TP |
| User Name                    | L2TP             |
| Password                     | •••••            |
| VPN As Default Route         | Disable 💌        |

### 4.2.3 DDNS

| Field Name   | Description                                           |
|--------------|-------------------------------------------------------|
| Dynamic DNS  | Enable DDNS and choose the provider for it. There are |
| Provider     | three DNS providers on this page.                     |
| Account      | Fill in the account you get from your provider.       |
| Password     | Fill in the password you get from your provider.      |
| DDNS         | Fill in your DDNS domain or IP address.               |
| Status       | Reflect if the DDNS upgrade is successful or not.     |
| Apply/Cancel | Apply your changes or cancel your changes.            |

There are two kinds of Planet DDNS in VIP-1000 Series. One is Planet easy DDNS and the other is Planet dynamic DDNS. The major difference is Planet easy DDNS does not need to apply a user account.

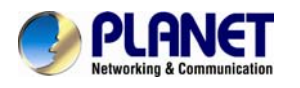

#### DDNS Setting

| Dynamic DNS Provider                                                                | Planet 💌                                                |
|-------------------------------------------------------------------------------------|---------------------------------------------------------|
| Easy DDNS                                                                           | Easy DDNS 💌                                             |
| Easy Domain Name                                                                    | pl3E6D13.planetddns.com                                 |
| Status                                                                              | DDNS updated successfully!                              |
|                                                                                     |                                                         |
|                                                                                     | Save Cancel Reboot                                      |
|                                                                                     |                                                         |
| DNS Setting                                                                         |                                                         |
| Joing Secting                                                                       |                                                         |
| July Setting                                                                        |                                                         |
| DNS Setting                                                                         |                                                         |
| Dynamic DNS Provider                                                                | Planet                                                  |
| DNS Setting<br>Dynamic DNS Provider<br>Easy DDNS                                    | Planet 💌<br>Dynamic DDNS 💌                              |
| DNS Setting<br>Dynamic DNS Provider<br>Easy DDNS<br>Account                         | Planet  V Dynamic DDNS V test08                         |
| DNS Setting<br>Dynamic DNS Provider<br>Easy DDNS<br>Account<br>Password             | Planet  V Dynamic DDNS  test08                          |
| DNS Setting<br>Dynamic DNS Provider<br>Easy DDNS<br>Account<br>Password<br>DDNS URL | Planet  Dynamic DDNS  test08  ipphone256.planetddns.com |

### 4.2.4 MAC Clone

#### Description

MAC is the hardware address of network equipment. Sometimes network providers may bind network account with network equipment's MAC address. So you may not pass the provider's authentication when you use a new VIP-1000 Series. In this case, you can use MAC clone to copy your PC's MAC address to VIP-1000 Series' Internet port.

MAC is an important parameter for network equipment, so you should make sure that the MAC is right, in order to prevent VIP-1000 Series from being unusable. You can log in to the VIP-1000 Series webpage via PC port if you incidentally make it wrong. And then clone the right MAC or resume the default settings.

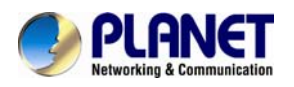

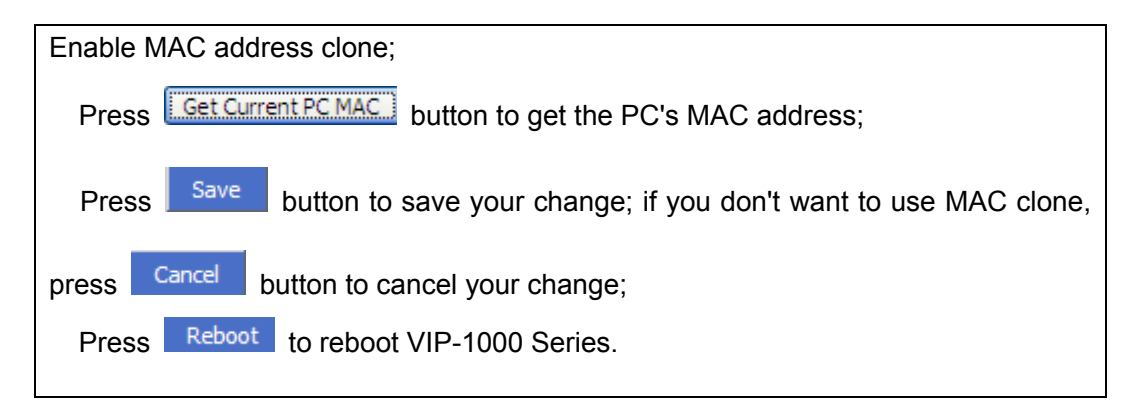

### MAC Address Clone

| MAC Address Clone<br>MAC Address Clone | Enable 💌           |                    |
|----------------------------------------|--------------------|--------------------|
| MAC Address                            | 00:30:4F:18:35:AB  | Get Current PC MAC |
|                                        | Save Cancel Reboot |                    |

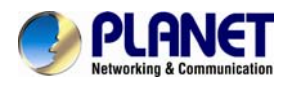

### 4.3 SIP Account

| Status | Network      | SIP Account | Phone | Administration |
|--------|--------------|-------------|-------|----------------|
| Line 1 | SIP Settings | VoIP QoS    |       |                |

### 4.3.1 Line 1

On this webpage, users can configure the information about SIP account 1, including the following 4 parts: Basic Setup, Audio Configuration, Supplementary Service Subscription and Advanced. The following are the descriptions about these:

### 1) Basic Setup

Set the basic information provided by your VoIP Service Provider, such as phone number, account, password, SIP proxy and so on.

| Basic                      |              |                                       |           |  |  |
|----------------------------|--------------|---------------------------------------|-----------|--|--|
| Basic Setup<br>Line Enable | Enable 💌     | Outgoing Call without<br>Registration | Disable 💌 |  |  |
| Proxy and Registration     |              |                                       |           |  |  |
| Proxy Server               | 192.168.1.21 | Proxy Port                            | 5060      |  |  |
| Outbound Server            | 192.168.1.21 | Outbound Port                         | 5060      |  |  |
| Backup Outbound Server     | 192.168.1.21 | Backup Outbound Port                  | 5060      |  |  |
| Subscriber Information     |              |                                       |           |  |  |
| Display Name               | 808          | Phone Number                          | 808       |  |  |
| Account                    | 808          | Password                              | •••••     |  |  |

| Field Name            | Description                                                                          |  |
|-----------------------|--------------------------------------------------------------------------------------|--|
| Line Enable           | Enable Line 1 or not.                                                                |  |
| Outgoing Call without | Enable Peer To Peer or not.                                                          |  |
| Registration          | <ul> <li>If enabled, line 1 will not send register request to SIP server;</li> </ul> |  |
|                       | <ul> <li>In System Status, line 1 status is registered;</li> </ul>                   |  |
|                       | <ul> <li>Line 1 can make calls out, but others cannot call line1.</li> </ul>         |  |
| Proxy Server          | Fill in the IP address of your SIP server.                                           |  |
| Outbound Server       | Outbound Proxy IP or domain name.                                                    |  |
| Backup Outbound       | Backup outbound server IP or domain name.                                            |  |
| Server                |                                                                                      |  |
| Proxy port            | The value of Proxy Port, the default value is 5060.                                  |  |
| Outbound Port         | The value of Outbound Port, the default value is 5060.                               |  |
| Backup Outbound Port  | The value of Backup Outbound Port, the default value is 5060.                        |  |

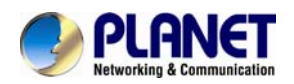

| Field Name   | Description                         |  |
|--------------|-------------------------------------|--|
| Display Name | The number will display in caller.  |  |
| Phone Number | The number provided by SIP Proxy.   |  |
| Account      | SIP Account provided by SIP Proxy.  |  |
| Password     | SIP password provided by SIP Proxy. |  |

### 2) Audio Configuration

Select the audio codec you want to use.

#### Audio Configuration

| Codec Setup                                |           |                     |            |
|--------------------------------------------|-----------|---------------------|------------|
| Audio Codec Type 1                         | G.711U 💌  | Audio Codec Type 2  | G.711A 💌   |
| Audio Codec Type 3                         | G.729 💌   | Audio Codec Type 4  | G.722 💌    |
| Audio Codec Type 5                         | G.723 💌   | G. 723 Coding Speed | 5.3k bps 💌 |
| Packet Cycle(ms)                           | 20 💌      | Silence Supp        | Disable 💌  |
| Echo Cancel                                | Enable 💌  | Auto Gain Control   | Enable 💌   |
| Use First Matching Vocoder in<br>2000K SDP | Disable 🗸 | Codec Priority      | Remote 💙   |

| Field Name         | Description                                                          |
|--------------------|----------------------------------------------------------------------|
| Audio Codec Type 1 | Choose the audio codec type from G.711A,G.711U,G.722,G.729 and G.723 |
| Audio Codec Type 2 | Choose the audio codec type from G.711A,G.711U,G.722,G.729 and G.723 |
| Audio Codec Type 3 | Choose the audio codec type from G.711A,G.711U,G.722,G.729 and G.723 |
| Audio Codec Type 4 | Choose the audio codec type from G.711A,G.711U,G.722,G.729 and G.723 |
| Audio Codec Type 5 | Choose the audio codec type from G.711A,G.711U,G.722,G.729 and G.723 |
| G.723 Coding Speed | Choose the speed of G.723 from 5.3kbps and 6.3kbps.                  |
| Packet Cycle (ms)  | The RTP packet cycle time, the default value is 20ms.                |
| Silence Supp       | Enable silence or not.                                               |
| Echo Cancel        | Enable echo cancel or not.                                           |

### 3) Supplementary Service Subscription

MWI Subscribe Enable

| Supplementary Service Subscription |          |                       |  |
|------------------------------------|----------|-----------------------|--|
|                                    |          |                       |  |
| Supplementary Services             |          |                       |  |
| Call Waiting                       | Enable 💌 | Hot Line              |  |
| MWI Enable                         | Enable 💌 | Voice Mailbox Numbers |  |

Disable 💌

|              | -                                                                            |
|--------------|------------------------------------------------------------------------------|
| Field Name   | Description                                                                  |
| Call Waiting | Enable call waiting or not.                                                  |
| Hot Line     | Fill in the hotline number. If you have set it, when you pick your phone up, |
|              | VIP-1000 Series will dial out the hotline number automatically.              |
| MWI Enable   | Enable MWI (message waiting indicate) or not. If you want to use mailbox,    |
|              | please enable it.                                                            |

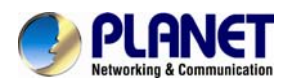

| Field Name    | Description                                                                 |
|---------------|-----------------------------------------------------------------------------|
| Voice Mailbox | Fill in the mailbox's feature code provided by your server, for example, in |
| Numbers       | Planet IP PBX, the code is *61.                                             |

### 4) Advanced

Advanced

| SIP Advanced Setup                  |            |                                    |           |
|-------------------------------------|------------|------------------------------------|-----------|
| Domain Name Type                    | Enable 💌   | Carry Port Information             | Disable 💌 |
| Signal Port                         | 5060       | DTMF Type                          | RFC2833 💌 |
| RFC2833 Payload(>=96)               | 101        | Register Refresh Interval<br>(sec) | 3600      |
| Caller ID Header                    | FROM 💙     | Remove Last Reg                    | Disable 💌 |
| Session Refresh Time(sec)           | 0          | Refresher                          | UAC 🛩     |
| SIP 100REL Enable                   | Disable 💌  | SIP OPTIONS Enable                 | Disable 💌 |
| Initial Reg With Authorization      | Disable 💌  | Reply 182 On Call Waiting          | Disable 💌 |
| NAT Keep-alive Interval(10-<br>60s) | 15         | Anonymous Call                     | Disable 💌 |
| Anonymous Call Block                | Disable 💌  | Proxy DNS Type                     | А Туре 💌  |
| Use OB Proxy In Dialog              | Disable 💌  | Reg Subscribe Enable               | Disable 💌 |
| Dial Prefix                         |            | User Type                          | IP 💌      |
| Hold Method                         | ReINVITE 💌 | Request-URI User Check             | Disable 💌 |
| Only Recv Request From<br>Server    | Disable 💌  | Server Address                     |           |
| SIP Received Detection              | Disable 💌  | VPN                                | Disable 💌 |
| Country Code                        |            | Remove Country Code                | Disable 💌 |
| Tel URL                             | Disable 💌  |                                    |           |

| Field Name             | Description                                                                     |
|------------------------|---------------------------------------------------------------------------------|
| Domain Name Type       | Use domain name in the SIP URI or not.                                          |
| Carry Port Information | Use carry port information in the SIP URI or not.                               |
| Signal Port            | The default value of the local port of SIP protocol is 5060.                    |
| DTMF Type              | Choose the DTMF type between In-band, RFC2833 and SIP Info.                     |
| RFC2833                | User can use the default setting.                                               |
| Payload(>=96)          |                                                                                 |
| Register Refresh       | The interval between two normal register messages. You can use the default      |
| Intervals(sec)         | setting.                                                                        |
| RTP Port               | Set the port to send RTP. IP phone will select one idle port for RTP if you set |
|                        | '0', otherwise, use the value user set.                                         |
| Cancel Message         | When you set enable, an unregistered message will be sent before                |
| Enable                 | registration, while you set disable, unregistered message will not be sent      |
|                        | before registration. You should set the option for a different proxy.           |
| Session Refresh Time   | The interval time between two sessions. You can use the default value.          |
| (sec)                  |                                                                                 |
| Refresher              | Choose refresher between UAC and UAS.                                           |

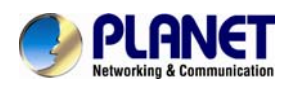

| Field Name           | Description                                                                                                    |
|----------------------|----------------------------------------------------------------------------------------------------|
| Prack Enable         | Enable Prack or not.                                                                                                    |
| SIP Option Enable    | If this option is enabled, VIP-1000 Series will send SIP-PING to server periodically instead of sending hello packet. The send interval is Keep-alive interval. |
| Keep-alive Interval  | The interval that VIP-1000 Series will send to proxy is an empty packet.                                                                                        |
| (10-60s)             |                                                                                                    |
| Anonymous Call       | Enable anonymous call or not.                                                                                                    |
| Anonymous Call Block | Enable anonymous call block or not.                                                                                                    |
| Proxy DNS Type       | Set the proxy DNS type between A Type and DNS SRV.                                                                                                    |
| Use OB Proxy In      | Use OB proxy in dialog or not.                                                                                                    |
| Dialog               |                                                                                                    |
| VPN                  | Enable VPN or not.                                                                                                    |

### 4.3.2 SIP Settings

1) SIP Settings Parameters -- The following window describes the parameters briefly.

| SIP Parameters                                                  |           |                        |          |
|-----------------------------------------------------------------|-----------|------------------------|----------|
| SIP T1                                                          | 500 ms    | Max Forward            | 70       |
| SIP User Agent Name                                             |           | Max Auth               | 2        |
| Reg Retry Intvl                                                 | 30 sec    | Reg Retry Long Intvl   | 1200     |
| Mark All AVT Packets                                            | Enable 💌  | RFC 2543 Call Hold     | Enable 💌 |
| SRTP                                                            | Disable 💌 | SRTP Prefer Encryption | AES_CM 💙 |
| Service Type                                                    | Common 💌  | DNS Refresh Timer      | 0        |
| Retry Reg RSC                                                   |           |                        |          |
|                                                                 |           |                        |          |
| AT Traversal                                                    |           |                        |          |
| AT Traversal                                                    |           |                        |          |
| AT Traversal<br>NAT Traversal                                   |           |                        |          |
| AT Traversal<br>NAT Traversal<br>NAT Traversal                  |           |                        |          |
| AT Traversal<br>NAT Traversal<br>NAT Traversal<br>NAT Traversal | Disable 💌 | STUN Server Address    |          |

Enable NAT traversal in NAT Traversal. As VIP-1000 Series supports STUN traversal, choose 'STUN' if you want NAT/Firewall Traversal. And fill in the STUN Server IP address in the field. Set the value of interval of refreshing NAT in NAT Refresh Interval; the default value is 60 seconds, And set the value of STUN server port in STUN Server Port; the default value is 3478.

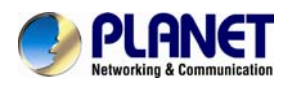

### 4.3.3 VoIP QoS

| 46 |          |
|----|----------|
| 46 |          |
|    | 46<br>46 |

Through modifying SIP or RTP to different value of QoS, this determine

This page allows you to configure the basic QoS DSCP Translation settings for SIP and RTP. The maximum number of supported DSCP values is 64 and the valid DSCP value ranges from 0 to 63.

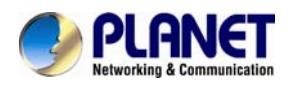

### 4.4 Phone

On this webpage, user can configure VIP-1000 Series' preferences like Multi-Functional Key, Dial Rule, Phonebook and Call Log.

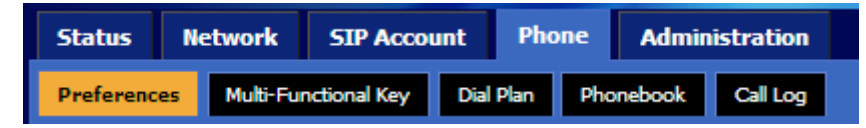

### 4.4.1 Preferences

### 1) Preferences

| Preferences             |     |                        |           |  |
|-------------------------|-----|------------------------|-----------|--|
|                         |     |                        |           |  |
| Volume Settings         |     |                        |           |  |
| Handset Input Gain      | 5 🛰 | Handset Volume         | 5 🛰       |  |
| Speakerphone Input Gain | 5 🛰 | Speaker Volume         | 5 🛰       |  |
| Ringer Volume           | 5 💌 | Speakerphone Mic Boost | Disable 💌 |  |

| Field Name         | Description                                     |
|--------------------|-------------------------------------------------|
| Handset Input Gain | Adjust the handset input gain from 0 to 7.      |
| Speakerphone Input | Adjust the speakerphone input gain from 0 to 7. |
| Gain               |                                                 |
| Ringer Volume      | Adjust the ringer volume from 0 to 7.           |
| Handset Volume     | Adjust the handset volume from 0 to 7.          |
| Speaker Volume     | Adjust the speaker volume from 0 to 7.          |
| Speakerphone MIC   | Enable speakerphone MIC boost or not.           |
| Boost              |                                                 |

### 2) Regional

| Regional                  |                                        |
|---------------------------|----------------------------------------|
| Tone Type                 | Custom 💌                               |
| Dial Tone                 | 350@-19,440@-19;30(*/0/1+2)            |
| Busy Tone                 | 480@-19,620@-19;30(.5/.5/1+2)          |
| Off Hook Warning Tone     | 480@-19,620@-19;*(.25/.25/1+2)         |
| Ring Back Tone            | 440@-19,480@-19;*(2/4/1+2)             |
| Call Waiting Tone         | 440@-19;*(.3/10/1)                     |
| Min Jitter Delay(0-600ms) | 20 Max Jitter Delay(20-<br>1000ms) 160 |
| Ringing Time(10-300sec)   | 60                                     |

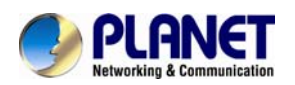

| Field Name   | Description                                              | Default                        |
|--------------|----------------------------------------------------------|--------------------------------|
| Tone Type    | Choose tone type from Custom, China, U.S., India and     | Custom                         |
|              | so on.                                                   |                                |
| Dial Tone    | When entering a phone number to make an outbound         | 350@-19,440@-19;30(*/0/1+2)    |
|              | call.                                                    |                                |
| Busy Tone    | When receiving an outbound call.                         | 480@-19,620@-19;30(.5/.5/1+2)  |
| Off Hook     | When the the handset is not placed on the cradle         | 480@-19,620@-19;*(.25/.25/1+2) |
| Waiting      | properly.                                                |                                |
| Tone         |                                                          |                                |
| Ringback     | The tone you will hear while waiting for the call to be  | 440@-19,480@-19,*(2/4/1+2)     |
| Tone         | answered.                                                |                                |
| Call-waiting | Special dial done can be played when call waiting is     | 440@-19;*(.3/10/1)             |
| Tone         | activated.                                               |                                |
| Min. Jitter  | The min. value of VIP-1000 Series' jitter delay which is | 20                             |
| Delay (ms)   | an adaptive jitter mechanism.                            |                                |
| Max. Jitter  | The max. value of VIP-1000 Series' jitter delay which is | 160                            |
| Delay (ms)   | an adaptive jitter mechanism.                            |                                |
| Ringing      | The extension of ringing time for VIP-1000 Series.       | 60                             |
| Time (sec)   |                                                          |                                |

### 3) Call Forward

| reatures                                   |           |                                              |           |
|--------------------------------------------|-----------|----------------------------------------------|-----------|
| All Forward:                               | Disable 🚩 | Busy Forward:                                | Disable 🚩 |
| No Answer Forward:                         | Disable 💌 |                                              |           |
| Call Forward                               |           |                                              |           |
| All Forward:                               |           | Busy Forward:                                |           |
| No Answer Forward:                         |           | No Answer Timeout:                           | 20        |
| Feature Code                               |           |                                              |           |
| Cfwd All On Code:                          |           | Cfwd All Off Code:                           |           |
|                                            |           |                                              |           |
| Cfwd Busy On Code:                         |           | Cfwd Busy Off Code:                          |           |
| Cfwd Busy On Code:<br>Cfwd No Ans On Code: |           | Cfwd Busy Off Code:<br>Cfwd No Ans Off Code: |           |

| Webpa    | ge/Field Name | Description                                  |
|----------|---------------|----------------------------------------------|
|          | All Forward   | Enable all forward or not.                   |
| Fosturos | Busy Forward  | Enable busy forward or not.                  |
| Features | No Answer     | Enable no ensurer ferward or not             |
|          | Forward       |                                              |
| Call     | All Forward   | Set the target phone number to all forward.  |
| Forward  | Busy Forward  | Set the target phone number to busy forward. |

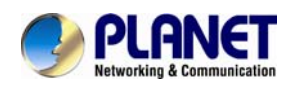

| Webpage/Field Name |                      | Description                                                              |
|--------------------|----------------------|--------------------------------------------------------------------------|
|                    | No Answer<br>Forward | Set the target phone number to no answer forward.                        |
|                    | No Answer Timeout    | The time a caller has to wait before being forwarded.                    |
|                    | Cfwd All On Code     | The feature code of enabling all forward provided by your SIP provider.  |
| Cfwd All Off Code  |                      | The feature code of disabling all forward provided by your SIP provider. |
|                    | Cfwd Busy On         | The feature code of enabling busy forward provided by your SIP           |
|                    | Code                 | provider.                                                                |
| Feature            | Cfwd Busy Off        | The feature code of disabling busy forward provided by your SIP          |
| Code               | Code                 | provider.                                                                |
|                    | Cfwd No Ans On       | The feature code of enabling no answer forward provided by your          |
|                    | Code                 | SIP provider.                                                            |
|                    | Cfwd No Ans Off      | The feature code of disabling no answer forward provided by your         |
|                    | Code                 | SIP provider.                                                            |
|                    | DND On Code          | The feature code of enabling DND.                                        |
|                    | DND Off Code         | The feature code of disabling DND.                                       |

### 4) Miscellaneous

| Miscellaneous      |           |                         |           |
|--------------------|-----------|-------------------------|-----------|
| Auto Answer        | Disable 💌 | Auto Answer by CallINFO | Disable 💌 |
| Dial Time Out(IDT) | 5         | Call Immediately Key    | # 💙       |
| Auto Hookon Mode   | Enable 💌  | Preferred Audio Device  | Disable 💌 |
| ICMP Ping          | Disable 💌 | Escaped char enable     | Disable 💌 |

| Field Name           | Description                                                                  |  |  |
|----------------------|------------------------------------------------------------------------------|--|--|
| Auto Answer          | If enabled, VIP-1000 Series will automatically answer all incoming calls     |  |  |
|                      | immediately.                                                                 |  |  |
| Auto Answer by Call  | Enable auto answer Call Info or not.                                         |  |  |
| Info                 |                                                                              |  |  |
| Dial Time Out        | The dial-out tone of VIP-1000 Series will sound at a specified time.         |  |  |
| Call Immediately Key | Choose call immediately key between * and #.                                 |  |  |
| Auto Hook on Mode    | If enabled, VIP-1000 Series will automatically hook on when the other        |  |  |
|                      | speaker ends the call.                                                       |  |  |
| ICMP Ping            | If enabled, VIP-1000 Series will ping the SIP Server at every interval time, |  |  |
|                      | otherwise, it will send 'hello' empty packet to the SIP Sever.               |  |  |
| Preferred Audio      | Choose preferred audio device between handsfree and headset.                 |  |  |
| Device               |                                                                              |  |  |

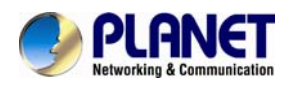

### 4.4.2 Multi-Functional Key

VIP-1000 Series has 20 multi-functional keys, which can be used for making speed dial and changing the value of volume. Please follow the following processes to set up these multi-functional key functions:

- Choose one EXP Key from key 1 to 20;
- Choose one function type between speed dial and shortcut keys;
- Set the other corresponding parameter;
- Press the Save button to save changes and press the cancel button to cancel changes;
- Reboot VIP-1000 Series.

The following are the setting examples:

| Status      | Network      | SIP Account    | Phone        | Administ    | ration    |
|-------------|--------------|----------------|--------------|-------------|-----------|
| Preferences | Multi-Functi | ional Key Dial | Plan Phonebo | ook Call Lo | 9         |
|             |              |                |              |             |           |
| Multi-Fu    | unctional K  | ey             |              |             |           |
| Current K   | (ey Board    | Basic Board    | d 💙          |             |           |
| Ke          | у            | Туре           | Mode         | Line        | Expansion |
| Ехр К       | ley1 Speed   | d Dial 💌       | $\vee$       | Line1 💌     | 815       |
| Ехр К       | ey2 Speed    | d Dial 💌       | $\vee$       | Line1 💌     | 801       |
| Ехр К       | ey3 Speed    | d Dial 💌       | V            | Auto 💌      | 808       |
| Ехр К       | ley4 Short   | cut Keys 👻 🕚   | /olume+ 💌    | ~           |           |
| Ехр К       | ey5 Short    | cut Keys 💌 🕚   | Volume- 💌    | ~           |           |
| Exp K       | ey6 Disabl   | e 💙            | ~            | ~           |           |

### 1) Add Speed Dial

- Choose one EXP Key to configure;
- Select Speed Dial from the drop-down list;
- Choose the Line between auto (the first registered line) and line 1;
- Fill in the phone number under Expansion;
- Press Save to save changes and press the Reboot button to make changes effective. If set properly, press the corresponding key to make call immediately.

### 2) Add Shortcut Keys

- Choose one EXP Key to configure;
- Select Shortcut Keys from the drop-down list;
- Choose the Mode from Volume+ and Volume-;
- Press the Save button to submit changes and press the Reboot button to make changes effective.

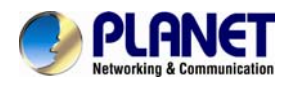

If set properly, press the corresponding key to turn up or turn down the value.

### 4.4.3 Dial Plan

### 1) Parameters and Settings

| Dial Plan                                |                                  |     |
|------------------------------------------|----------------------------------|-----|
| General<br>Dial Plan<br>Unmatched Policy | Disable V<br>Reject V            |     |
| No. Line                                 | Digit Map Action Move Up Move De | own |
| Line<br>Digit Map<br>Action              | Line 1 💌<br>Deny 💌<br>OK Cancel  |     |
|                                          | Save Cancel Reboot               |     |

| Field Name | Description                                                               |  |
|------------|---------------------------------------------------------------------------|--|
| Dial Plan  | Enable dial plan or not.                                                  |  |
| Line       | Choose the call mode from line1. Fill in the sequence used to match input |  |
|            | number.                                                                   |  |
| Digit Map  | Please refer to the syntactic Dial Plan.                                  |  |
| Action     | Choose the dial plan mode between Deny and Dial out. Deny means           |  |
|            | VIP-1000 Series rejects the matched number, while dial out means VIP-1000 |  |
|            | Series allows dialing out the matched number.                             |  |
| Move Up    | Press it to move up.                                                      |  |
| Move Down  | Press it to move down.                                                    |  |

### 2) Add Dial Plan

- Enable Dial Plan;
- Click the Add button, and the configuration table will be like the above one;
- Fill in the value of parameters;
- Press the OK button to end configuration;
- Press Save to submit the changes and press the Reboot button to make the changes effective.

The following window is an example of the use of dial plan. You can set your IP phone like this to check if its dial plan functions well.

If set properly, take No.1 in the following window for example, you dial #56#, the IP phone's output will be 23%5623%. Since VIP-1000 Series does not have LCD, you can use **Hammer or Wireshark** to

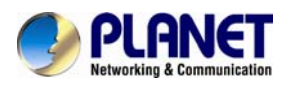

check .

| Dial I                    | Plan                           |                          |          |         |                 |  |
|---------------------------|--------------------------------|--------------------------|----------|---------|-----------------|--|
| Gener<br>Dial Pl<br>Unmat | r <b>al</b><br>an<br>tched Pol | Disable 💙<br>cy Reject 💙 |          |         |                 |  |
| No.                       | Line                           | Digit Map                | Action   | Move Up | Move Down       |  |
| 1                         | Line 1                         | <#:23%>xx<#:23%>         | Dial Out | $\land$ | $\checkmark$    |  |
| 2                         | Line1                          | <:010>#123#2<#:*23>2     | Dial Out |         | $\mathbf{\vee}$ |  |
| 3                         | Line1                          | <[4-5]:>22x<:333>        | Dial Out |         | $\mathbf{\vee}$ |  |
| 4                         | Line1                          | <9,8,:>711               | Dial Out |         | $\mathbf{\vee}$ |  |
| 5                         | Line 1                         | 7,6,5,4.<:001>           | Dial Out | ^       | $\checkmark$    |  |
|                           |                                | Edit Add Delete          | ]        |         |                 |  |

### 3) Syntactic Dial Plan

| No. | String                                    | Description                                                                    |  |
|-----|-------------------------------------------|--------------------------------------------------------------------------------|--|
| 1   | 0123456789*#                              | Legal numbers                                                                  |  |
| 2   | x                                         | Lowercase letter x stands for legal character.                                 |  |
| 3   | [sequence]                                | To match one character from one sequence.                                      |  |
|     |                                           | For example,                                                                   |  |
|     |                                           | <ul> <li>◆ [0-9]: match one digit from 0 to 9;</li> </ul>                      |  |
|     |                                           | <ul> <li>◆ [23-5*]: match one character from 2 or 3 or 4 or 5 or *.</li> </ul> |  |
| 4   | Х.                                        | Match to x, xx, xxx and so on.                                                 |  |
|     |                                           | For example, '01.'can match '0', '01', '011','0111111'.                        |  |
| 5   | <dialed:substituted></dialed:substituted> | > Replace dialed with substituted.                                             |  |
|     |                                           | For example, <#:23%>xx<#:23%>, the input is #56#, the output                   |  |
|     |                                           | should be 23%5623%.                                                            |  |
| 6   | x,y                                       | Make outside dial tone after dialing 'x', stop until dialing 'y'.              |  |
|     |                                           | For example, <5,:><:241333>8101, the input is 58101 and the                    |  |
|     |                                           | output will be 2413338101. What's more, VIP-1000 Series will                   |  |
|     |                                           | make out line dial tone after dialing '5', stop dialing until                  |  |
|     |                                           | character '8'.                                                                 |  |
| 7   | Т                                         | Set the delayed time.                                                          |  |
|     |                                           | For example, '<9:111>T2' means VIP-1000 Series will dial out                   |  |
|     |                                           | the matched number '111' after 2 seconds of the dial time.                     |  |

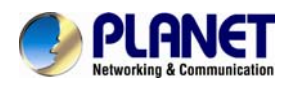

### 4.4.4 Phonebook

The user can download or upload phonebook to VIP-1000 Series via CSV file.

| Phonebook Upload && Download                                                            |        |
|-----------------------------------------------------------------------------------------|--------|
| Phonebook Upload && Download         Local File         Upload CSV         Download CSV | Browse |
| Blacklist Upload && Download                                                            |        |
| Blacklist Upload && Download                                                            |        |
| Local File Upload CSV Download CSV                                                      | Browse |

### 1) Phonebook

| Name   |               |
|--------|---------------|
| Number |               |
| Ring   | Bell Type 1 💌 |
|        | OK Cancel     |

| Field Name | Description                   |
|------------|-------------------------------|
| Name       | Input the name.               |
| Number     | Input the phone number.       |
| Ring       | Choose a different ring.      |
| OK/Cancel  | Submit or cancel your change. |

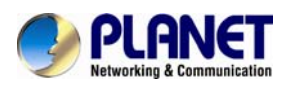

#### Phonebook

| Index | Name | Number | Ring        |  |
|-------|------|--------|-------------|--|
| 1     | c1   | 511    | Bell Type 1 |  |
| 2     | c5   | 515    | Bell Type 3 |  |
| 3     | 601  | 601    | Bell Type 8 |  |
| 4     | 602  | 602    | Bell Type 6 |  |
| 5     | c3   | 513    | Bell Type 4 |  |

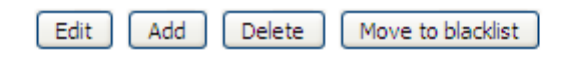

#### Add one phonebook:

- Click the Add button and the configuration table will be like picture 1;
- Fill in the value of parameters;
- Press the OK button to submit your change or press the cancel button to cancel your change, and then press the reboot button to make your change effective.

### Edit one phonebook:

- Choose one phone book;
- · Click the Edit button and the configuration table like picture 3 will appear;
- Change the value of parameters;
- Press the OK button to end configuration;
- Press the Save button to save your change and reboot the phone.

### **Delete one phonebook:**

- Choose one phonebook;
- Click the Delete button to delete the phone book;
- Press the Save button to submit your change and reboot the phone to make your change effective.

#### Move one phonebook to blacklist:

- Choose one phonebook;
- Click the Move to Blacklist button, and the number you choose will be deleted from the phone book list and be moved to blacklist.
- Press the Save button to submit your change and press reboot to make your change effective.

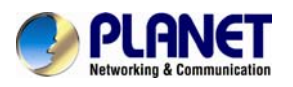

### 2) Blacklist

| Name   |           |
|--------|-----------|
| Number |           |
|        | OK Cancel |

| Field Name | Description       |  |
|------------|-------------------|--|
| Name       | Input the name.   |  |
| Number     | Input the number. |  |

#### Blacklist

| Index | Name | Number |  |
|-------|------|--------|--|
| 1     | 602  | 602    |  |
| 2     | m1   | 701    |  |
| 3     | m2   | 702    |  |
| 4     | 1    | 801    |  |
| 5     | 12   | 802    |  |

Edit Add Delete Move to phonebook

#### Add one Blacklist:

- · Click the Add button and the configuration table like picture 1 will appear;
- Fill in the value of parameters;
- Press the OK button to end configuration;
- Press the save button to submit change and reboot VIP-1000 Series to make your change effective.

#### Edit one Blacklist:

- Choose one blacklist;
- Click the Edit button and the configuration table like picture 3 will appear;
- Change the value of parameters;
- Press the OK button to end edit and press save to submit your change, and reboot VIP-1000 Series.

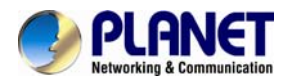

#### Delete one Blacklist:

- Choose one blacklist;
- · Click the Delete button to delete the blacklist;
- Press the Save button to submit your change and reboot the phone to make your change effective.

### Move one blacklist to phonebook:

- Choose one blacklist;
- Click the move to phonebook button to move the blacklist to the phonebook.
- Press the Save button to submit your change and reboot the phone to make your change effective.

### 4.4.5 Call Log

To view the call log information such as redial list (incoming calls), answered calls and missed calls.

### 1) Redial List

| Redial | List   |             |          |   |
|--------|--------|-------------|----------|---|
| Index  | Number | Start Time  | Duration | ^ |
| 1      | 511    | 08/02 13:56 | 00:00:01 |   |
| 2      | 511    | 08/02 13:57 | 00:00:04 |   |
| 3      | 511    | 08/02 14:02 | 00:01:48 |   |
| 4      | 515    | 08/02 14:11 | 00:00:08 |   |
| 5      | 516    | 08/02 14:13 | 00:00:01 |   |
| 6      | 515    | 08/02 14:25 | 00:00:02 |   |
| 7      | 515    | 08/02 16:58 | 00:00:03 |   |
| 8      | 511    | 08/02 16:58 | 00:00:02 |   |
| 9      | 511    | 08/02 16:58 | 00:00:02 |   |
| 10     | 511    | 08/02 16:59 | 00:00:02 |   |
| 11     | 515    | 08/02 17:07 | 00:00:01 | v |
|        |        |             |          |   |

### 2) Answered Calls

| Answe | ered Calls |             |          |  |
|-------|------------|-------------|----------|--|
| Index | Number     | Start Time  | Duration |  |
| 1     | 512        | 01/01 00:00 | 00:00:02 |  |
| 2     | 512        | 01/01 00:01 | 00:00:05 |  |
| 3     | 602        | 01/01 00:02 | 00:00:02 |  |
| 4     | 513        | 01/01 00:04 | 00:00:01 |  |
| 5     | 602        | 01/01 00:05 | 00:00:02 |  |

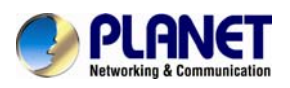

### 3) Missed Calls

| Misse | Missed Calls |             |          |   |
|-------|--------------|-------------|----------|---|
| Index | Number       | Start Time  | Duration |   |
| 1     | 6016         | 01/01 00:03 | 00:00:02 |   |
| 2     | 6016         | 01/01 00:01 | 00:00:01 |   |
| 3     | 515          | 01/01 00:35 | 00:00:00 |   |
| 4     | 515          | 01/01 00:35 | 00:00:02 |   |
|       |              |             |          | 3 |

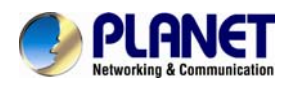

### 4.5 Administration

User can manage VIP-1000 Series on these six webpages; you can configure the Time/Date, password, web access, system log and so on.

| Status Network SIP Acco |  | ount    | Pho       | one   | A     | dministratio | n |           |                |
|-------------------------|--|---------|-----------|-------|-------|--------------|---|-----------|----------------|
| Management              |  | Firmwar | e Upgrade | Provi | ision | SNM          | P | Diagnosis | Operating Mode |

### 4.5.1 Management

On this page, you can configure the value of Time/Date, Password, Factory Defaults and so on.

### 1) Save File Config File Upload & Download

| Save Config File     |                                         |
|----------------------|-----------------------------------------|
| Config File Upload & | & Download<br>Browse<br>Upload Download |

User can upload and download configuration file on the webpage.

- Upload: First press Browse and choose your file in your computer; press Upload to begin uploading the configuration file.
- Download: First press Download and choose where to put the configuration file.

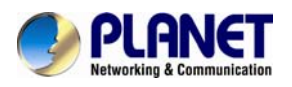

### 2) Administrator Settings

| Administrator Settings      |                            |
|-----------------------------|----------------------------|
|                             |                            |
| Password Reset              |                            |
| User Type                   | Admin User 💌               |
| New User Name               | admin                      |
| New Password                | (The maximum length is 25) |
| Confirm Password            |                            |
| Language                    |                            |
| Language                    | English 💌                  |
| VPN Access                  |                            |
| Management Using VPN        | Disable 💙                  |
| Web Access                  |                            |
| Remote Web Login            | Enable 💌                   |
| Web Port                    | 80                         |
| Web Idle Timeout(0 - 60min) | 5                          |
| Allowed Remote IP(IP1;IP2;) | 0.0.0.0                    |
| Telnet Access               |                            |
| Remote Telnet               | Enable 💌                   |
| Telnet Port                 | 23                         |
| Allowed Remote IP(IP1;IP2;) | 0.0.0.0                    |

User can change VIP-1000 Series' password, language and Web Access on this webpage.

#### Password Reset:

- Choose your type between Normal User and Admin User in User Type;
- Set your user name in New User Name;
- Set your new password in New password;
- Fill in your new password again in Confirm Password.

#### Language:

Choose your language: English, Russian, Spanish or other.

### **VPN Access:**

Select management use VPN or not

#### Web Access:

- Remote Web Login: If enabled, user can access Web.
- Web Port: Set the port which is used to log in Web via Internet port and PC port; the default is 80,

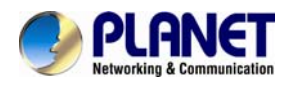

if you enable this. You must add: 80 in the URL.

- Web Idle Timeout: Set the Web Idle timeout time.
- The webpage can be logged out after Web Idle Timeout without any operation.
- Allowed Remote IP: Limit remote client access to VIP-1000 Series via Web. 0.0.0.0 means no limit.

### **Telnet Access:**

• Limit remote client access to VIP-1000 Series via Telnet. 0.0.0.0 means no limit.

#### 3) Time/Date Setting

| Time/Date Setting                |                                      |  |  |
|----------------------------------|--------------------------------------|--|--|
|                                  |                                      |  |  |
| NTP Settings                     |                                      |  |  |
| NTP Enable                       | Enable 💌                             |  |  |
| Current Time                     | 2015 - 10 - 13 . 15 : 39 : 50        |  |  |
| Sync with host                   | Sync with host                       |  |  |
| NTP Settings                     | (GMT+08:00) China Coast, Hong Kong 💌 |  |  |
| Primary NTP Server               | pool.ntp.org                         |  |  |
| Secondary NTP Server             | cn.pool.ntp.org                      |  |  |
| NTP synchronization(1 - 1440min) | 60                                   |  |  |
|                                  |                                      |  |  |

#### Daylight Saving Time Daylight Saving Time

Disable 💌

| Field Name    | Description                                                           |
|---------------|-----------------------------------------------------------------------|
| Current Time  | Display the current time.                                             |
| NTP Settings  | Choose NTP                                                            |
| Primary NTP   | Fill in the primary NTP server IP address or Domain name.             |
| Sever         |                                                                       |
| Secondary     | Fill in the secondary NTP sever IP address or Domain name.            |
| NTP Server    |                                                                       |
| NTP           | The synchronization period with NTP; fill in the blank from 1 to 1440 |
| synchronizati | minutes. The default value is 60 minutes.                             |
| on(1-1440m)   |                                                                       |
| Daylight      | Enable Daylight Saving Time or not.                                   |
| Saving Time   |                                                                       |

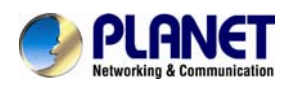

| Davlight Saving Time            |                    |
|---------------------------------|--------------------|
| Daylight Saving Time            | Enable 💌           |
| Offset                          | 60 Min.            |
| Start Month                     | April 💌            |
| Start Day of Week               | Sunday 🔽 🗸         |
| Start Day of Week Last in Month | First in Month 🛛 💌 |
| Start Hour of Day               | 2                  |
| Stop Month                      | October 💌          |
| Stop Day of Week                | Sunday 💙           |
| Stop Day of Week Last in Month  | Last in Month 🛛 💌  |
| Stop Hour of Day                | 2                  |

### Setup Steps:

- Enable Daylight Saving Time;
- Set value of offset, just like picture 2;
- Set Starting Month/Week/Day/Hour in Start Month/Start Day of Week and last in Month/Start Hour of Day. Set stop Month/Week/Day/Hour in Stop Month/Stop Day of Week and last in Month/Stop Day of Week/Stop Hour of Day, just like in picture 2.
- Press the Save button to save your changes and press the Reboot button to activate the changes.

### 4) System Log Setting

| System Log Setting   |              |  |
|----------------------|--------------|--|
| Syslog Setting       |              |  |
| Syslog Enable        | Enable 💌     |  |
| Syslog Level         | DEBUG 💌      |  |
| Remote Syslog Enable | Enable 💌     |  |
| Remote Syslog Server | 192.168.1.48 |  |
|                      |              |  |

| Field Name                                                                    | Description                                                               |
|-------------------------------------------------------------------------------|---------------------------------------------------------------------------|
| Syslog Enable                                                                 | Enable system log or not.                                                 |
| Syslog Level                                                                  | Choose log level between Info and Debug. Debug has priority to Info, the  |
|                                                                               | higher priority and more information in Syslog.                           |
| VIP-1000 Series                                                               | supports local and remote syslog.                                         |
| In local:                                                                     |                                                                           |
| Disable Ren                                                                   | note Syslog and choose one system log level, just like in picture 1.      |
| Press the Sa                                                                  | ave button to save and press the Reboot button to activate changes.       |
| User can vie                                                                  | ew syslog on the Status/Syslog webpage.                                   |
| In remote:                                                                    |                                                                           |
| Enable Remote Syslog and fill in Remote Syslog Server IP address or domain na |                                                                           |
| Choose one kind of Log Level;                                                 |                                                                           |
| Press the Sale                                                                | ave button to submit your changes and press the Reboot button to activate |
| the changes                                                                   | ).                                                                        |

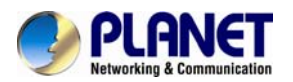

 User can view syslog in remote server, and he/she can view the syslog in Status/Syslog webpage, too.

#### 5) Factory Default Setting

| Factory Defaults Setting         |           |
|----------------------------------|-----------|
| Frankright Frankright Frankright |           |
| Factory Defaults Setting         |           |
| Factory Defaults Lock            | Disable 💌 |

Select enable or disable lock default function.

#### 6) Factory Defaults

| Factory Defaults          |                 |
|---------------------------|-----------------|
| Reset to Factory Defaults | Factory Default |

Press the Reset Factory Default button to make VIP-1000 Series default.

### 4.5.2 Firmware Upgrade

| Firmware Management |         |  |  |  |
|---------------------|---------|--|--|--|
| Firmware Upgrade    |         |  |  |  |
| Local Upgrade       | Browse  |  |  |  |
|                     | Upgrade |  |  |  |

#### Steps:

- Press Browse to browse the upgrade file;
- Press the Upgrade button to start upgrading;
- Log in web and then check whether the firmware is well upgraded by viewing the firmware version on the Status/Basic webpage.

### 4.5.3 Provision

- 1) Provisioning allows VIP-1000 Series to realize auto-upgrading and auto-configuration.
- 2) VIP-1000 Series supports 3 ways to provision: TFTP, HTTP and HTTPS.
  - Before testing or using TFTP, user should have TFTP Server and upgraded file and configuration file.
  - Before testing or using HTTP, user should have HTTP server and upgraded file and configuration file.
  - Before testing and using HTTPS, user should have HTTPS Server and upgraded file and configuration file. What's more, user should have CA Certificate (should be the same as HTTPS Server's), Client Certificate file and Private Key file.
- 3) User can upload CA Certificate file, Client Certificate file and Private Key file on the Equipment

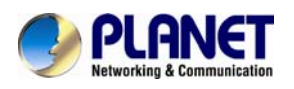

### Management/Cert Manage page.

| Provision                     |           |  |  |
|-------------------------------|-----------|--|--|
| Configuration Profile         |           |  |  |
| Provision Enable              | Enable 💌  |  |  |
| Resync On Reset               | Enable 💌  |  |  |
| Resync Random Delay(sec)      | 40        |  |  |
| Resync Periodic(sec)          | 3600      |  |  |
| Resync Error Retry Delay(sec) | 3600      |  |  |
| Forced Resync Delay(sec)      | 14400     |  |  |
| Resync After Upgrade          | Enable 💌  |  |  |
| Resync From SIP               | Disable 💌 |  |  |
| Option 66                     | Enable 💌  |  |  |
| Option 67                     | Disable 💌 |  |  |
| Config File Name              | \$(MA)    |  |  |
| User Agent                    |           |  |  |
| Profile Rule                  |           |  |  |

| Firmware Upgrade               |          |
|--------------------------------|----------|
| Upgrade Enable                 | Enable 💌 |
| Upgrade Error Retry Delay(sec) | 3600     |
| Upgrade Rule                   |          |

| Field Name          | Description                                                            |
|---------------------|------------------------------------------------------------------------|
| Provision Enable    | Enable provision or not.                                               |
| Resync On Reset     | Enable resync or not.                                                  |
| Resync Random Delay | Set the maximum delay for request for the synchronization file.        |
| (sec)               |                                                                        |
| Resync Period (sec) | Set the period time for resync; default is 3600s.                      |
| Resync Error Retry  | If the last resync fails, VIP-1000 Series will retry resync after the  |
| Delay (sec)         | 'Resync Error Retry Delay' time; default is 3600s.                     |
| Forced Resync Delay | If it's time to resync, but VIP-1000 Series is busy now, in this case, |
| (sec)               | VIP-1000 Series will wait for a period of time; the longest is         |
|                     | 14400s. When the time is out, VIP-1000 Series will be forced to        |
|                     | resync.                                                                |
| Option 66           | Enable option 66 or not.                                               |
| Option 67           | Enable option 67 or not.                                               |
| Config File Name    | Fill in the configuration file name. Configuration File Name is used   |
|                     | for in-house provision mode only. When using TFTP with option          |
|                     | 66 to realize provisioning, user must input the right configuration    |
|                     | file name on VIP-1000 Series' webpage.                                 |
| User Agent          | The User Agent defines user agent behavior in the course of            |
|                     | client provisioning.                                                   |
| Profile Rule        | Fill in the URL of your configuration file.                            |

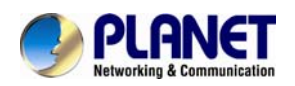

| Field Name          | Description                                                    |  |  |
|---------------------|----------------------------------------------------------------|--|--|
| Upgrade Enable      | Enable Upgrade or not.                                         |  |  |
| Upgrade Error Retry | Set the time to retry upgrade, effective when the last upgrade |  |  |
| Delay(sec)          | failed.                                                        |  |  |
| Upgrade Rule        | Fill in the URL of the upgraded file.                          |  |  |

### 4.5.4 SNMP

### SNMP Configuration

| SNMP Configuration        |              |
|---------------------------|--------------|
| SNMP Service              | Enable 💌     |
| Trap Server Address       | 192.168.1.48 |
| Read Community Name       | public       |
| Write Community Name      | private      |
| Trap Community            | trap         |
| Trap period interval(sec) | 300          |
|                           |              |

| Field Name                 | Description                                      |
|----------------------------|--------------------------------------------------|
| SNMP Service               | Enable SNMP or not.                              |
| Trap Server Address        | Fill in the IP address or domain of trap server. |
| Read Community Name        | A string it is used an express password between  |
|                            | management process and the agent process.        |
| Write Community Name       | A string it is used an express password between  |
|                            | management process and the agent process.        |
| Trap Community             | The community code in Trap.                      |
| Trap period interval (sec) | The interval period between traps.               |

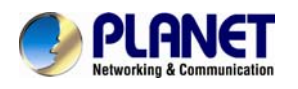

### 4.5.5 Diagnosis

The VIP-1000 Series provides two ways to check the issue of network, one is Ping Test and the other is Traceroute Test.

| Ping Test                                                                             |                                                                                                    |  |  |  |
|---------------------------------------------------------------------------------------|----------------------------------------------------------------------------------------------------|--|--|--|
|                                                                                       |                                                                                                    |  |  |  |
| Ping Test                                                                             |                                                                                                    |  |  |  |
| Dest IP/Host Name                                                                     | 192.168.1.254                                                                                                    |  |  |  |
| WAN Interface                                                                         | 1_MANAGEMENT_VOICE_INTERNET_R_VID_                                                                                |  |  |  |
| PING 192.168.1.254 (192.168                                                           | 3.1.254): 56 data bytes                                                                                           |  |  |  |
| 64 bytes from 192.168.1.254:                                                          | seq=0 ttl=64 time=1.927 ms                                                                                        |  |  |  |
| 64 bytes from 192.168.1.254:                                                          | seq=1 ttl=64 time=0.883 ms                                                                                        |  |  |  |
| 64 bytes from 192.168.1.254:                                                          | seq=2 ttl=64 time=0.849 ms                                                                                        |  |  |  |
| 64 bytes from 192.168.1.254:                                                          | seq=3 ttl=64 time=0.869 ms                                                                                        |  |  |  |
| 64 bytes from 192.168.1.254:                                                          | seq=4 tti=64 time=7.991 ms                                                                                        |  |  |  |
| 102 102 1 254 25                                                                      |                                                                                                    |  |  |  |
| 192.168.1.254 ping statistic                                                          | CS                                                                                                    |  |  |  |
| sound trip $min/ava/max = 0.92$                                                       | 10/2 502/7 001 mc                                                                                                 |  |  |  |
| <                                                                                     | >                                                                                                    |  |  |  |
|                                                                                       |                                                                                                    |  |  |  |
|                                                                                       |                                                                                                    |  |  |  |
| Traceroute Test                                                                       |                                                                                                    |  |  |  |
|                                                                                       |                                                                                                    |  |  |  |
| Traceroute Test                                                                       |                                                                                                    |  |  |  |
| Dest IP/Host Name                                                                     |                                                                                                    |  |  |  |
| WAN Interface                                                                         | 1_MANAGEMENT_VOICE_INTERNET_R_VID_                                                                                |  |  |  |
| traceroute to 8 8 8 8 (8 8 8 8                                                        | () 30 hons may 38 byte packets                                                                                    |  |  |  |
| 1 192 168 1 254 (192 168 1                                                            | 254) 8 582 ms 0 865 ms 0 728 ms                                                                                   |  |  |  |
| 2 210-61-134-254 HINET-IP                                                             | hinet net (210 61 134 254) 16 510 ms 16 292 ms                                                                    |  |  |  |
| 3 tne4-3302 hinet net (168.95.229.86) 16.451 ms 17.083 ms 16.916 ms                   |                                                                                                    |  |  |  |
| 4 72.14.222.94 (72.14.222.94) 17.649 ms 18.008 ms 18.332 ms                           |                                                                                                    |  |  |  |
| 5 72.14.233.20 (72.14.233.20) 19.894 ms 19.858 ms 19.855 ms                           |                                                                                                    |  |  |  |
| 5 /2.14.233.20 (72.14.233                                                             | 20) 19.894 ms 19.858 ms 19.855 ms                                                                                 |  |  |  |
| 5 /2.14.233.20 (/2.14.233.<br>6 209.85.250.229 (209.85.2                              | 20) 19.894 ms 19.858 ms 19.855 ms                                                                                 |  |  |  |
| 5 /2.14.233.20 (/2.14.233<br>6 209.85.250.229 (209.85.2<br>7 209.85.245.58 (209.85.24 | 20) 19.894 ms 19.858 ms 19.855 ms<br>50.229) 28.920 ms 34.091 ms 28.469 ms<br>5.58) 24.842 ms 24.992 ms 28.392 ms |  |  |  |

### 4.5.6 Operation Mode

There are two modes on this page: Basic Mode and Advanced Mode

| Management                     | Firmware Upgrade | Provision | SNMP | Diagnosis | Operating Mode |
|--------------------------------|------------------|-----------|------|-----------|----------------|
|                                |                  |           |      |           |                |
| Operating                      | g Mode Settings  |           |      |           |                |
|                                |                  |           |      |           |                |
| Operating I                    | Mode Settings —  |           |      |           |                |
| Operating Mode Advanced Mode 💌 |                  |           |      |           | ced Mode 💌     |
| Basic Mode                     |                  |           |      | lode      |                |
|                                |                  |           |      | Advan     | ced Mode       |

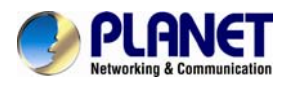

The default is advanced mode. This mode provides multiple WAN and VLAN functions, otherwise, basic mode does not support these functions.

| Status     | Network       | SIP Account | Phone     | Administratio  | on               |                |
|------------|---------------|-------------|-----------|----------------|------------------|----------------|
| WAN        | /PN DDNS      | MAC Clone   |           |                |                  |                |
|            |               |             |           |                |                  |                |
| INTERN     | ET            |             |           |                |                  |                |
| WAN -      |               |             |           |                |                  |                |
| Connect    | Name          |             | 1_MANAGEM | ENT_VOICE_INTE | RNET_R_VID       | Delete Connect |
| Service    |               |             | 1_MANAGEM | ENT_VOICE_INTE | RNET_R_VID       |                |
| IP Proto   | col Version   | 1           | IPv4 💌    |                | dd new           |                |
|            |               | L           |           |                | onection         |                |
|            |               |             |           |                |                  |                |
| s          | tatus N       | letwork SIP | Account   | Phone          | Administration   |                |
| w          | AN VPN        | DDNS MAC    | Clone     |                |                  |                |
|            |               |             |           |                |                  |                |
| 1          | INTERNET      |             |           |                |                  |                |
| _          |               |             |           |                |                  |                |
| [ <b>\</b> | VAN           |             |           |                |                  |                |
|            | Connect Nan   | ne          |           | 1_MANAGEMEN    | IT_VOICE_INTERNE | T_R_VID 💌      |
|            | Service       |             | [         | MANAGEMENT_    | VOICE_INTERNET   | *              |
|            | IP Protocol V | ersion      | [         | IPv4 💌         |                  |                |
|            | WAN IP Mod    | e           | [         | Static 💌       |                  |                |
| ſ          | VI AN Mode    |             |           | Trunk ¥        |                  |                |
|            | VLAN ID       |             | L<br>L    | 100            | (1-4094)         |                |
|            | 802.1p        |             |           | 0 💌            |                  |                |

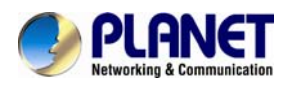

# **Appendix A -- Frequently Asked Questions**

Q1: No operation after powering on.

A1: Check if the power adapter is properly connected.If applicable, check if the PoE (Power over Ethernet) switch behind the IP phone is set correctly.Note only VIP-1000PT supports PoE function.

Q2: What's the default setting?

A2: The default IP is 172.16.0.1; default username and password are admin and 123.

Q3: No Dial Tone?

A3: Check if the handset cord is properly connected.

Q4: Cannot Make a Call.

**A4:** Check the status of your SIP registration status or contact your administrator, supplier, or ITSP for more information or assistance.

Q5: Cannot Receive Any Phone Call.

**A5:** Check the status of your SIP registration status, or contact your administrator, supplier, or ITSP for more information or assistance

Q6: No voice during an active call.

**A6:** Check if the servers support the current audio codec type, or contact your administrator, supplier, or ITSP for more information or assistance.

Q7: Cannot connect to the configuration Website.

A7: Check if the Ethernet cable is properly connected.

Check if the URL is correctly written. The format of URL is: http:// the Internet port IP address Check if your firewall/NAT settings are correct.

Check if the version of IE is IE8, or use other browsers such as Firefox or Mozilla, or contact your administrator, supplier, or ITSP for more information or assistance.

Q8: Forget the Password.

**A8:** Default password of website and menu is null.

If user changed the password and then forgot it, you cannot access the configuration website or the menu items which need a password.

Solution:

Please perform factory default by IVR: Pick up the handset and press \*\*\*\* into IVR. Press 3 to perform factory reset. The default password is admin (the key is 23646#). When done, please press 4 to perform reboot, which also needs the password. When done, hang up the handset and VIP-1000 Series will restore the default setting.